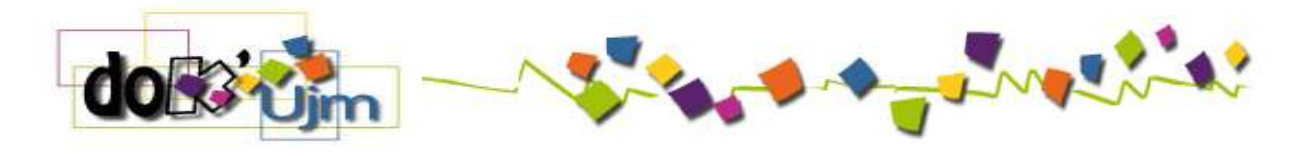

### **GESTION DES STAGES AVEC PSTAGE**

#### Contenu

| Gestion des stages avec PStage                                                                             | 1  |
|----------------------------------------------------------------------------------------------------|----|
| Qu'est-ce que PStage ?                                                                                     | 2  |
| DEMARRAGE                                                                                                  | 2  |
| ETAPE 1 : Saisir vos informations personnelles                                                             | 4  |
| ETAPE 1 bis : Comment avez-vous trouvé votre stage ?                                                       | 6  |
| Si vous avez utilisé une offre de stage en provenance de l'ENT (rubrique ma scolarité / les stages) clique | z  |
| sur « oui » et renseignez les écrans suivants :                                                            | 6  |
| Si votre stage ne provient pas d'une offre issue de l'ENT mais correspond à une source différente (autre   |    |
| site d'offre de stages, journaux, réseau, candidature spontanée, etc) cliquez sur « non »                  | 9  |
| ETAPE 2 : Indiquer l'établissement d'accueil                                                               | 9  |
| L'établissement d'accueil est déjà enregistré dans PStage :                                                | 9  |
| L'établissement n'est pas enregistré dans PStage, définir alors un nouvel établissement d'accueil          | 11 |
| L'établissement n'est pas situé en France, cas d'une entreprise située à l'international                   | 14 |
| ETAPE 3 : Préciser le lieu de stage                                                                        | 16 |
| ETAPE 4 : Choisir votre tuteur entreprise                                                                  | 18 |
| ETAPE 5 : Complétez le type de stage qui sera effectué                                                     | 20 |
| ETAPE 6 : Choisir votre tuteur pédagogique                                                                 | 22 |
| ETAPE 7 : Choisir un représentant de l'entreprise signataire de la convention                              | 24 |
| ETAPE 8 : créez votre convention après relecture du récapitulatif                                          | 26 |
| Impression de la convention                                                                                | 26 |
| Signature de la convention                                                                                 | 27 |
| En cas de problème                                                                                         | 27 |
| Création d'un avenant à votre convention :                                                                 | 27 |
| Consulter une offre de stage ou d'emploi                                                                   | 28 |

#### QU'EST-CE QUE PSTAGE?

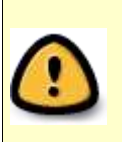

Avant de commencer à enregistrer votre convention <u>téléchargez et remplissez tous</u> <u>les champs du formulaire</u> de renseignements. Attention : il n'y a pas de sauvegarde possible tant que l'intégralité des informations demandées n'est pas renseignée. **Ne pas démarrer votre enregistrement de convention sans avoir complété ce formulaire !!** 

PStage est le logiciel de gestion des stages étudiants et des conventions de stage de l'université.

Il vous permet de :

- Etablir une convention de stage
- Consulter les offres de stage diffusées par le bureau des stages ou par votre composante
- Consulter vos conventions de stages

**Trois types de conventions de stages ne sont pas éditées avec l'application PStage**, sur votre ENT :

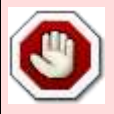

- les conventions de stages hospitaliers (composante médecine)

 les conventions de stages spécifiques au master éducation et formation
 les conventions de stages spécifiques à la Formation continue : alternance et apprentissage. <u>Prenez contact avec le service de la formation continue - 21 rue</u> <u>Denis Papin</u>.

L'enregistrement d'une convention avec PStage se fait en plusieurs étapes :

- 1. Saisir vos informations personnelles
- 2. Comment avez-vous trouvé votre stage ?
- 3. Indiquer l'établissement d'accueil
- 4. Préciser le lieu de stage
- 5. Choisir votre tuteur entreprise
- 6. Compléter le type de stage qui sera effectué
- 7. Choisir votre tuteur pédagogique
- 8. Choisir un représentant de l'entreprise signataire de la convention
- 9. Après création de votre convention, faire les impressions nécessaires en 3 exemplaires puis faire signer les documents papiers avant remise en scolarité et 15 jours avant démarrage du stage

#### Prévoyez un délai de vingt minutes pour compléter les différents champs d'informations

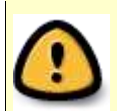

Avant de commencer à enregistrer votre convention <u>téléchargez et remplissez tous</u> <u>les champs du formulaire</u> de renseignements. Attention : il n'y a pas de sauvegarde possible tant que l'intégralité des informations demandées n'est pas renseignée.

#### DEMARRAGE

Connectez-vous à votre ENT (Espace numérique de travail) avec vos identifiants de messagerie : tout en haut, à droite de la page

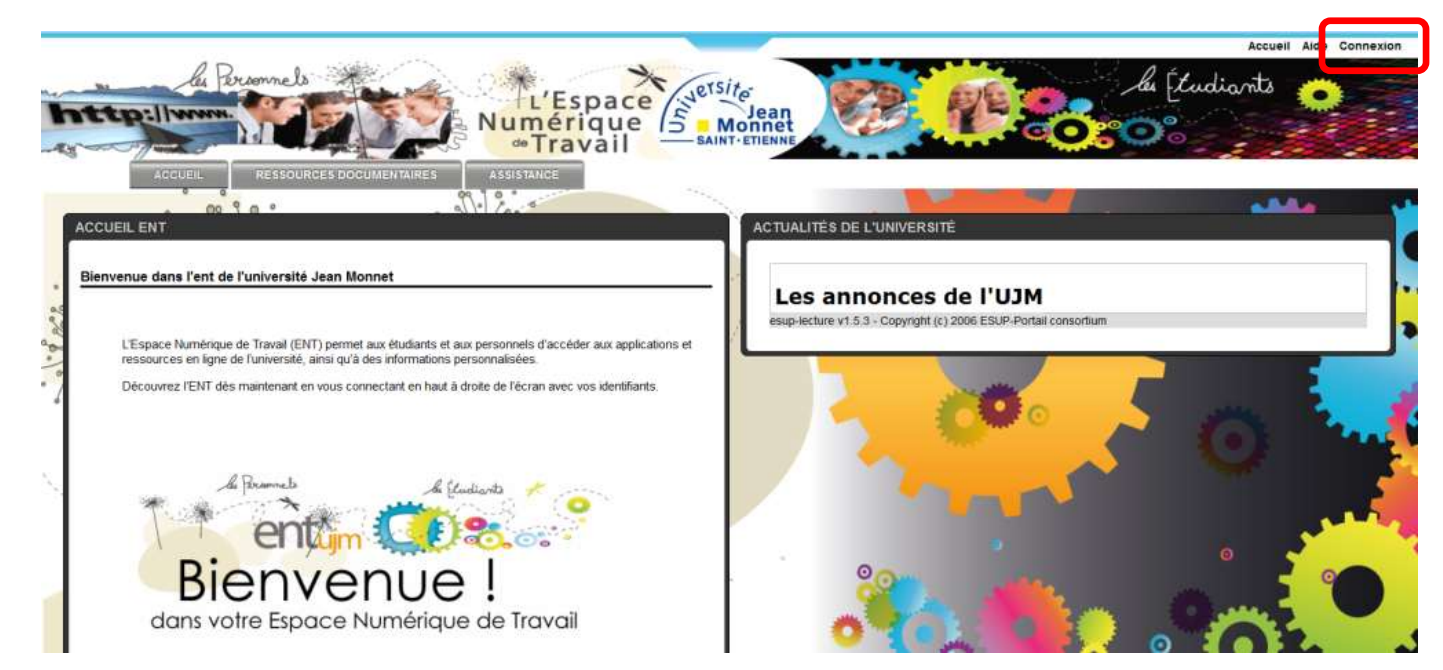

Cliquez sur l'onglet «SCOLARITE ET STAGES», puis cliquez sur la rubrique "Les stages"

|          |        | °.             |               | 5                   | ent      | jm<br>ue de travail      |            |  |
|----------|--------|----------------|---------------|---------------------|----------|--------------------------|------------|--|
| A        | CCUEIL | BUREAU VIRTUEL | ENSEIGNEMENTS | SCOLARITÉ ET STAGES | ANNUAIRE | RESSOURCES DOCUMENTAIRES | ASSISTANCE |  |
|          | 2      | 6              |               |                     |          |                          |            |  |
| TUALITÉS |        |                |               | Les stages          |          |                          |            |  |
|          |        |                |               |                     |          |                          |            |  |

Dans le menu d'accueil, choisissez « Gérez les conventions de stages » / « créer une nouvelle convention »

| Jetsite<br>Jean<br>Monnet<br>Baint-Ettenne |                                                                              | Applica<br>Gestion des Conventions o                                                  | <b>ation Stage</b><br>de Stages et des Offres de stages |
|--------------------------------------------|------------------------------------------------------------------------------|---------------------------------------------------------------------------------------|---------------------------------------------------------|
|                                            |                                                                              | Accueil                                                                               | Besoin d'aide ?                                         |
| Gérer les conventions<br>de Stage          | <ul> <li>Visualiser mes conventi</li> <li>Créer une nouvelle Conv</li> </ul> | ons de stages                                                                         |                                                         |
| Gérer les<br>établissements                | Cet outil vous permet de<br>Formation, de la Format                          | e saisir et d'éditer vos conventions de st<br>ion Continue, Alternance et Apprentissa | ages à l'exception de la faculté de N<br>age.           |
| Gérer les offres                           | Tous les étudiants peuve                                                     | ent consulter les offres de stages.                                                   |                                                         |

| éation d'u<br>Création                                                                        |                                                                                                    |                                                                                                    |                                                                                                    |                                                                                      |                                                                                                    |                                                              |                                                              |
|-----------------------------------------------------------------------------------------------|----------------------------------------------------------------------------------------------------|----------------------------------------------------------------------------------------------------|----------------------------------------------------------------------------------------------------|--------------------------------------------------------------------------------------|----------------------------------------------------------------------------------------------------|--------------------------------------------------------------|--------------------------------------------------------------|
| création                                                                                      |                                                                                                    |                                                                                                    |                                                                                                    | ntion do at                                                                          |                                                                                                    |                                                              |                                                              |
| réation                                                                                       |                                                                                                    | onsignes concernant                                                                                                    |                                                                                                    | nuon de su                                                                           | aye                                                                                                    |                                                              |                                                              |
|                                                                                               | d'une convention                                                                                                    |                                                                                                    |                                                                                                    |                                                                                      |                                                                                                    |                                                              |                                                              |
| II existe d<br>1 - Le sta<br>2 - Le sta<br>de stage<br>après l'av<br>Enfin, veu<br>les retran | deux types de stages<br>age obligatoire est<br>age conseillé est ur<br>est à effectuer auprè<br>voir complété. Consult<br>uillez compléter votre<br>asmettre. | :<br>le stage prévu dans voti<br>n stage non prévu dans<br>es de votre composante.<br>ez également la notice e<br>questionnaire d'évaluatio | re cursus et nécessaire po<br>le cursus de formation en l<br>Veuillez télécharger le doo<br><mark>xplicative</mark> sur les modalités<br>on à l'issue du stage ainsi o | our valider vo<br>ien avec voti<br>cument de de<br>s de ce type o<br>que l'évaluatio | tre formation.<br>re formation ou en réorien<br>mande de stage conseillé<br>de stage.<br>on de votre stage conseill | tation. Dans ce o<br>et le transmettre<br>é par l'établissen | cas une demande i<br>à votre composar<br>nent d'accueil puis |
| Avant de<br><u>Atter</u><br>des a<br>assu                                                     | renseigner la conven<br><u>ntion :</u> Si votre stag<br>affaires étrangères, ru<br>rer que vous êtes bie                                                      | ition de stage, il faut vou<br>le se déroule à l'étrar<br>ubrique "conseils aux vo<br>n suffisamment couvert                                | is munir des informations s<br>n <b>ger, assurez-vous qu'i</b><br>yageurs", n'oubliez pas de<br>!                                                                      | uivantes :<br>I <b>ne s'agit p</b><br>e contacter vi                                 | as d' une destination à<br>otre centre de sécurité so                                                               | i <b>risque</b> (consu<br>ciale avant votre                  | tter le site du minis<br>e départ, pour vous                 |
| Vous                                                                                          | concernant :                                                                                                    |                                                                                                    |                                                                                                    |                                                                                      |                                                                                                    |                                                              |                                                              |
| N                                                                                             | /otre qualité d'assuré                                                                                                    | social (étudiant, ayant d                                                                                                    | roit)                                                                                                    |                                                                                      |                                                                                                    |                                                              |                                                              |
| V                                                                                             | /otre caisse d'assura                                                                                                    | nce maladie                                                                                                    |                                                                                                    |                                                                                      |                                                                                                    |                                                              |                                                              |
| Conc                                                                                          | ernant l'organisme ou                                                                                                    | vous effectuez votre s                                                                                                    | tage :                                                                                                    |                                                                                      |                                                                                                    |                                                              |                                                              |
| S                                                                                             | Ses Coordonnées                                                                                                    |                                                                                                    |                                                                                                    |                                                                                      |                                                                                                    |                                                              |                                                              |
| P                                                                                             | Pour tout stage en Fra                                                                                                    | nce                                                                                                    |                                                                                                    |                                                                                      |                                                                                                    |                                                              |                                                              |
|                                                                                               | Son numéro de Sir                                                                                                    | ret (numéro d'identité de                                                                                                    | l'entreprise à 14 chiffres)                                                                                                    |                                                                                      |                                                                                                    |                                                              |                                                              |
|                                                                                               | Son code NAF/AP                                                                                                    | E (code représentant le                                                                                                    | secteur d'activité : 4 chiffr                                                                                                    | es + 1 lettre)                                                                       | l'effectif, le statut (SA,SA                                                                                        | ARL,)                                                        |                                                              |
|                                                                                               | Sans ces deux nu                                                                                                    | méros (SIRET et NAF), il                                                                                                    | ne sera pas possible de p                                                                                                    | oursuivre la                                                                         | saisie de votre convention                                                                                          | ı                                                            |                                                              |
|                                                                                               | Vous pouvez trou<br>http://www.societ                                                                                                    | ver ces informations soi<br>e.com, http://www.page                                                                                          | t en téléphonant à l'entrepr<br>espro.com, http://www.infe                                                                                                    | ise, soit sur i<br>ogreffe.fr, htt                                                   | nternet (exemples : http://<br>p://www.bottin.fr)                                                                   | manageo.fr, http                                             | ://www.aef.cci.fr,                                           |
| Conc                                                                                          | ernant le tuteur profe                                                                                                    | ssionnel :                                                                                                    |                                                                                                    |                                                                                      |                                                                                                    |                                                              |                                                              |
| S                                                                                             | Son nom                                                                                                    |                                                                                                    |                                                                                                    |                                                                                      |                                                                                                    |                                                              |                                                              |
| S                                                                                             | Sa fonction                                                                                                    |                                                                                                    |                                                                                                    |                                                                                      |                                                                                                    |                                                              |                                                              |
| S                                                                                             | Son service de rattach                                                                                                    | nement                                                                                                    |                                                                                                    |                                                                                      |                                                                                                    |                                                              |                                                              |
| U                                                                                             | Jn moyen de le joindre                                                                                                    | e (tél, courriel,etc)                                                                                                    |                                                                                                    |                                                                                      |                                                                                                    |                                                              |                                                              |
| Conc                                                                                          | ernant le stage :                                                                                                    |                                                                                                    |                                                                                                    |                                                                                      |                                                                                                    |                                                              |                                                              |
| L                                                                                             | a thématique et les m                                                                                                    | issions principales                                                                                                    |                                                                                                    |                                                                                      |                                                                                                    |                                                              |                                                              |
| L                                                                                             | les dates précises                                                                                                    |                                                                                                    |                                                                                                    |                                                                                      |                                                                                                    |                                                              |                                                              |
| Suivre le<br>Une fois v<br>les signat                                                         | es différentes étapes<br>votre convention sais<br>tures, l'envoi, etc                                                                                         | proposées par l'applicat<br>ie, vous devez vous rep                                                                                         | ion.<br>orter aux instructions four                                                                                                    | nies par votr                                                                        | e service de scolarité ou                                                                                           | composante pou                                               | t tout ce qui conce                                          |
| L'étudi                                                                                       | iant déclare être                                                                                                    | e couvert au titre                                                                                                    | de la responsabilit                                                                                                    | é civile.                                                                            |                                                                                                    |                                                              |                                                              |
| Les co                                                                                        | nventions de st                                                                                                    | tages sont à faire                                                                                                    | signer 15 jours av                                                                                                    | ant le dé                                                                            | marrage du stage                                                                                                    |                                                              |                                                              |
| С                                                                                             | Créer une nouvelle                                                                                                    | Convention                                                                                                    | <b>C</b>                                                                                                    |                                                                                      | J                                                                                                    |                                                              |                                                              |
| _                                                                                             |                                                                                                    |                                                                                                    |                                                                                                    |                                                                                      |                                                                                                    |                                                              |                                                              |

# Complétez vos informations personnelles et vérifiez-les

| udiant                                             | Etab. d'Accueil                                             | Service d'accueil                                         | Tuteur Professionnel                     | Stage        | Resp. Pedagogique         |
|----------------------------------------------------|-------------------------------------------------------------|-----------------------------------------------------------|------------------------------------------|--------------|---------------------------|
| gnataire                                           | Recapitulatif                                               |                                                           |                                          |              |                           |
| ation d'u                                          | ine convention                                              |                                                           |                                          |              |                           |
| réation                                            | d'une convention                                            | Etape 1 - Information                                     | is étudiant                              |              |                           |
| reation                                            |                                                             |                                                           |                                          |              |                           |
| Veuillez o                                         | choisir le cadre du st                                      | age                                                       |                                          |              |                           |
| Numéro                                             | étudiant                                                    |                                                           | 2009000000                               |              |                           |
| Nom                                                |                                                             |                                                           | Nom                                      |              |                           |
| Prénom                                             |                                                             |                                                           | Prenom                                   |              |                           |
| Votre UF                                           | R EAG - Inst. Sup d                                         | Economie, Administ., Ge                                   | stion                                    |              |                           |
|                                                    |                                                             |                                                           |                                          |              |                           |
|                                                    | Veui                                                        | llez choisir votre étar                                   | e d'étude                                | С            | hoix                      |
| 26009 -                                            | DUT GESTION ADMI                                            | NISTRATIVE ET COMMER                                      | CIALE 2A                                 |              |                           |
| 33601 -                                            | CERTIFICAT INFORM                                           | ATIQUE INTERNET nivea                                     | u 1                                      |              |                           |
| 3A100 -                                            | LICENCE SCIENCES                                            | DE GESTION PARCOURS                                       | S IUP                                    | 0            | 1                         |
|                                                    |                                                             |                                                           |                                          |              | _ <b>-</b>                |
| Pays *<br>Télépho<br>Télépho<br>Courrie<br>Courrie | one<br>one Portable<br>I de l'étudiant à l'u<br>I personnel | FRANCE<br>04.77.00.0<br>06.00.00.0<br>niversité prenom.no | 0.00<br>0.00<br>m@etu.univ-st-etienne.fr |              |                           |
| Vouillo                                            | z obojojr votro offi                                        | liation à la cécurité o                                   | acialo *                                 |              |                           |
| Veuille                                            | 2 choisir votre ani                                         | nation a la securite se                                   |                                          |              |                           |
| 🔘 En                                               | qualité d'ayant dro                                         | oit d'assuré social                                       |                                          |              |                           |
| 🔍 En                                               | qualité d'étudiant                                          | (e)                                                       |                                          |              |                           |
| © Pa                                               | r une assurance v                                           | olontaire                                                 |                                          |              |                           |
| 🔘 Étu                                              | ıdiant étranger                                             |                                                           |                                          |              |                           |
|                                                    |                                                             |                                                           |                                          |              |                           |
|                                                    |                                                             |                                                           |                                          |              |                           |
| Veuille                                            | z choisir votre cai                                         | sse d'assurance mala                                      | adie                                     |              |                           |
|                                                    | iana Drimaira d'Ac                                          | Auropea Maladia                                           |                                          |              |                           |
| a a                                                | isse Primaire d'As                                          | ssurance Maladie                                          | éo ou ovoloitente en-i                   |              |                           |
|                                                    | nualite sociale Ag                                          | dépendents (Pour les salari                               | es ou exploitants agrico                 | ies)         | la at professione libé    |
| e ke                                               | gime social des in                                          | luependants (Pour les                                     | s arusans, commerçants                   | de la De C   | D les militaires la       |
| Re                                                 | gimes speciaux (P                                           | our les travailleurs d                                    | es mines, de la S.N.C.F.,                | de la R.A.T. | P., les militaires, les n |
|                                                    |                                                             | Maliatan                                                  |                                          |              |                           |
|                                                    |                                                             | valider                                                   | 4                                        |              |                           |

Choisissez votre diplôme concerné par le stage en cochant la case « étape d'étude » appropriée. Indiquez également votre régime de sécurité sociale. Cliquez sur « valider »

| Etudiant Etab. d'Accueil         | Service d'accueil           | Tuteur Professionnel         | Stage    | Resp. Pedagogique |
|----------------------------------|-----------------------------|------------------------------|----------|-------------------|
| Signataire Recapitulatif         |                             |                              |          |                   |
| Création d'une convention        |                             |                              |          |                   |
| Création Conventio               | on - Etape 1 - Confirmati   | ion des Informations étu     | idiants  |                   |
| Veuillez valider les information | is de l'étudiant            |                              |          |                   |
| Numéro étudiant                  | 200900000                   |                              |          |                   |
| Nom                              | Nom                         |                              |          |                   |
| Prénom                           | Prénom                      |                              |          |                   |
| Votre étape d'étude              | 3A100- LICEN                | CE SCIENCES DE GESTION       | PARCOURS | IUP               |
| Votre UFR                        | EAG - Inst. Su              | ip d'Economie, Administ., Ge | estion   |                   |
| Élément pédagogique              | 0 crédit(s)                 |                              |          |                   |
| Adresse permanente de l'         | 'étudiant 5 RUE DES E       | COLES                        |          |                   |
| Code postal                      | 42139                       |                              |          |                   |
| Commune                          | SAINT-ETIEN                 | INE                          |          |                   |
| Pays                             | FRANCE                      |                              |          |                   |
| Téléphone                        | 04.00.00.00.00              | 0                            |          |                   |
| Téléphone Portable               | 06.00.00.00                 | 0                            |          |                   |
| Courriel de l'étudiant à l'ur    | niversité Prenom.nom(       | @etu.univ-st-etienne.fr      |          |                   |
| Courriel personnel               |                             |                              |          |                   |
| Votre affiliation à la sécuri    | té sociale En qualité d'éte | udiant(e)                    |          |                   |
| Votre caisse d'assurance         | maladie Caisse Primair      | e d'Assurance Maladie        |          |                   |
| Annuler Valider                  |                             |                              |          |                   |

Sur l'écran suivant, vérifiez vos informations et cliquez sur « valider » ou retournez sur la page précédente en cliquant sur « annuler ».

#### ETAPE 1 BIS : COMMENT AVEZ-VOUS TROUVÉ VOTRE STAGE ?

# **SI VOUS AVEZ UTILISÉ UNE OFFRE DE STAGE EN PROVENANCE DE L'ENT** (RUBRIQUE MA SCOLARITÉ / LES STAGES) CLIQUEZ SUR « OUI » ET RENSEIGNEZ LES ÉCRANS SUIVANTS :

| Etudiant     | Etab. d'Accueil       | Service d'accueil        | Tuteur Professionnel     | Stage        | Resp. Pedagogique |
|--------------|-----------------------|--------------------------|--------------------------|--------------|-------------------|
| Signataire   | Recapitulatif         |                          |                          |              |                   |
| Création d'u | ne convention         |                          |                          |              |                   |
| Création Co  | onvention - Etape     | 1 - le stage est en rap  | port avec une offre de s | tage ou d'e  | emploi            |
| le stage es  | st-il en rapport ave  | ec une offre de stage    | ou d'emploi diffusée pa  | r l'universi | ité ?             |
| 🕕 Vous a     | vez la possibilité de | chercher votre offre par | numéro ou intitulé       |              |                   |
| Oui          |                       | Non                      |                          |              |                   |
| < Précéo     | dent                  |                          |                          |              |                   |

|                                                   | Etab. d'Accuell                                                          | Service d'accueil                                                                                                    | Tuteur Professionnel                                                                                                    | Stage          | Resp. Pedagogique                                                                                                    |
|---------------------------------------------------|--------------------------------------------------------------------------|----------------------------------------------------------------------------------------------------|----------------------------------------------------------------------------------------------------|----------------|----------------------------------------------------------------------------------------------------|
| lignataire                                        | Recapitulatif                                                            |                                                                                                    |                                                                                                    |                |                                                                                                    |
| éation d'ui                                       | ne convention                                                            |                                                                                                    |                                                                                                    |                |                                                                                                    |
| Veuillez sais<br>640<br>(1) La rech<br>l'etabliss | sir le numéro d'offre<br>nerche de l'offre per<br>sement                 | rmet de récuperer les in                                                                                                    | formations concernant                                                                                                    | Vo<br>sa<br>Ve | us ne connaissez pas le numéro de l'<br>sir des mots clés correspondant à l'in<br>uillez saisir 5 caractères minimum. |
| < Précéo                                          | dent                                                                     | Suivant >                                                                                                    |                                                                                                    |                |                                                                                                    |
|                                                   |                                                                          |                                                                                                    |                                                                                                    | I              |                                                                                                    |
| Etudiant                                          | Etab. d'Accueil                                                          | Service d'accueil                                                                                                    | Tuteur Professionnel                                                                                                    | Stage          | Resp. Pedagogique                                                                                                    |
| ignataire                                         | Recapitulatif                                                            |                                                                                                    |                                                                                                    |                |                                                                                                    |
| éation d'u                                        | ne convention                                                            |                                                                                                    |                                                                                                    |                |                                                                                                    |
|                                                   |                                                                          |                                                                                                    |                                                                                                    |                |                                                                                                    |
|                                                   | Info                                                                     | rmations sur l'établis                                                                                                    | sement                                                                                                    |                |                                                                                                    |
|                                                   | Info                                                                     | rmations sur l'établis<br>ison sociale                                                                                                    | sement<br>UNIVERSITE JEAN MO                                                                                                    | NNET ST-       | ETIENNE                                                                                                    |
|                                                   | Info<br>Ra<br>Tyj                                                        | rmations sur l'établis<br>ison sociale<br>pe d'établissement                                                                                                    | UNIVERSITE JEAN MO<br>Administration                                                                                                    | NNET ST-       | ETIENNE                                                                                                    |
|                                                   | Info<br>Ra<br>Tyj<br>Eff                                                 | rmations sur l'établis<br>ison sociale<br>pe d'établissement<br>éctif<br>méro Siret                                                                                                    | UNIVERSITE JEAN MO<br>Administration<br>+ de 250                                                                                                    | NNET ST-       | ETIENNE                                                                                                    |
|                                                   | Info<br>Ra<br>Tyj<br>Eff<br>Nu<br>Râ                                     | rmations sur l'établis<br>ison sociale<br>pe d'établissement<br>fectif<br>méro Siret<br>timent/Résidence/7.1                                                                            | UNIVERSITE JEAN MO<br>Administration<br>+ de 250<br>19421095100019<br>SAINT ETIENNE                                                                      | NNET ST-       | ETIENNE                                                                                                    |
|                                                   | Info<br>Ra<br>Tyj<br>Eff<br>Nu<br>Bâ<br>Vo                               | rmations sur l'établis<br>ison sociale<br>pe d'établissement<br>fectif<br>méro Siret<br>timent/Résidence/Z.I<br>ie                                                                      | Sement<br>UNIVERSITE JEAN MO<br>Administration<br>+ de 250<br>19421095100019<br>SAINT ETIENNE<br>10 RUE TRÉFILERIE C                                     | NNET ST-       | ETIENNE                                                                                                    |
|                                                   | Info<br>Ra<br>Tyj<br>Eff<br>Nu<br>Bâ<br>Vo<br>Co                         | rmations sur l'établis<br>ison sociale<br>pe d'établissement<br>fectif<br>méro Siret<br>timent/Résidence/Z.I<br>ie<br>de postal                                                         | Sement<br>UNIVERSITE JEAN MO<br>Administration<br>+ de 250<br>19421095100019<br>SAINT ETIENNE<br>10 RUE TRÉFILERIE C<br>42023                            | NNET ST-       | ETIENNE                                                                                                    |
|                                                   | Info<br>Ra<br>Tyj<br>Eff<br>Nu<br>Bâ<br>Vo<br>Co<br>Co                   | rmations sur l'établis<br>ison sociale<br>pe d'établissement<br>fectif<br>méro Siret<br>timent/Résidence/Z.I<br>ie<br>de postal<br>mmune                                                | Sement<br>UNIVERSITE JEAN MO<br>Administration<br>+ de 250<br>19421095100019<br>SAINT ETIENNE<br>10 RUE TRÉFILERIE O<br>42023<br>SAINT ETIENNE           | NNET ST-       | ETIENNE                                                                                                    |
|                                                   | Info<br>Ra<br>Tyj<br>Eff<br>Nu<br>Bâ<br>Vo<br>Co<br>Co<br>Pa             | rmations sur l'établis<br>ison sociale<br>pe d'établissement<br>fectif<br>méro Siret<br>timent/Résidence/Z.I<br>ie<br>de postal<br>mmune<br>ys                                          | UNIVERSITE JEAN MO<br>Administration<br>+ de 250<br>19421095100019<br>SAINT ETIENNE<br>10 RUE TRÉFILERIE C<br>42023<br>SAINT ETIENNE<br>III FRANCE       | NNET ST-       | ETIENNE                                                                                                    |
|                                                   | Info<br>Ra<br>Tyj<br>Eff<br>Nu<br>Bâ<br>Vo<br>Co<br>Co<br>Pa<br>Té       | rmations sur l'établis<br>ison sociale<br>pe d'établissement<br>fectif<br>méro Siret<br>timent/Résidence/Z.I<br>ie<br>de postal<br>mmune<br>ys                                          | UNIVERSITE JEAN MO<br>Administration<br>+ de 250<br>19421095100019<br>SAINT ETIENNE<br>10 RUE TRÉFILERIE O<br>42023<br>SAINT ETIENNE<br>II FRANCE        | NNET ST-       | ETIENNE                                                                                                    |
|                                                   | Info<br>Ra<br>Tyj<br>Eff<br>Nu<br>Bâ<br>Vo<br>Co<br>Co<br>Co<br>Pa<br>Té | rmations sur l'établis<br>ison sociale<br>pe d'établissement<br>fectif<br>méro Siret<br>timent/Résidence/Z.I<br>ie<br>de postal<br>mmune<br>ys<br>léphone                               | UNIVERSITE JEAN MO<br>Administration<br>+ de 250<br>19421095100019<br>SAINT ETIENNE<br>10 RUE TRÉFILERIE O<br>42023<br>SAINT ETIENNE<br>FRANCE           | NNET ST-       | ETIENNE                                                                                                    |
|                                                   | Info<br>Ra<br>Tyj<br>Eff<br>Nu<br>Bâ<br>Vo<br>Co<br>Co<br>Co<br>Pa<br>Té | rmations sur l'établis<br>ison sociale<br>pe d'établissement<br>fectif<br>méro Siret<br>timent/Résidence/Z.I<br>ie<br>de postal<br>mmune<br>ys<br>léphone<br>vité<br>Code AF            | UNIVERSITE JEAN MO<br>Administration<br>+ de 250<br>19421095100019<br>SAINT ETIENNE<br>10 RUE TRÉFILERIE O<br>42023<br>SAINT ETIENNE<br>FRANCE           | NNET ST-       | ETIENNE                                                                                                    |
|                                                   | Info<br>Ra<br>Tyj<br>Eff<br>Nu<br>Bâ<br>Vo<br>Co<br>Co<br>Co<br>Pa<br>Té | rmations sur l'établis<br>ison sociale<br>pe d'établissement<br>fectif<br>méro Siret<br>timent/Résidence/Z.I<br>ie<br>de postal<br>mmune<br>ys<br>léphone<br>vité<br>Code AF<br>Libellé | Sement<br>UNIVERSITE JEAN MO<br>Administration<br>+ de 250<br>19421095100019<br>SAINT ETIENNE<br>10 RUE TRÉFILERIE O<br>42023<br>SAINT ETIENNE<br>FRANCE | NNET ST-       | ETIENNE                                                                                                    |
|                                                   | Info<br>Ra<br>Tyj<br>Eff<br>Nu<br>Bâ<br>Vo<br>Co<br>Co<br>Co<br>Pa<br>Té | rmations sur l'établis<br>ison sociale<br>pe d'établissement<br>fectif<br>méro Siret<br>timent/Résidence/Z.I<br>ie<br>de postal<br>mmune<br>ys<br>léphone<br>vité<br>Code AF<br>Libellé | Sement<br>UNIVERSITE JEAN MO<br>Administration<br>+ de 250<br>19421095100019<br>SAINT ETIENNE<br>10 RUE TRÉFILERIE C<br>42023<br>SAINT ETIENNE<br>FRANCE | NNET ST-       | ETIENNE                                                                                                    |

|                                            | Etab. d'A                                                                               | ccueil Se                                                                          | rvice d'accueil             | Tuteur Professionnel                                 | Stage                                     | Resp. Pedagogique |             |
|--------------------------------------------|-----------------------------------------------------------------------------------------|------------------------------------------------------------------------------------|-----------------------------|------------------------------------------------------|-------------------------------------------|-------------------|-------------|
| nataire                                    | Recapi                                                                                  | tulatif                                                                            |                             |                                                      |                                           |                   |             |
| ition d'u                                  | ine conver                                                                              | ition                                                                              |                             |                                                      |                                           |                   |             |
| réation                                    | d'une com                                                                               | contion Etan                                                                       |                             | eucil / lieu de starre                               |                                           |                   |             |
| eation                                     | u une com                                                                               | rention - Etap                                                                     | e 5 - Service u ac          | cuell / lieu de stage                                |                                           |                   |             |
| < Pré                                      | cédent                                                                                  |                                                                                    |                             |                                                      |                                           |                   |             |
|                                            |                                                                                         |                                                                                    |                             |                                                      |                                           |                   |             |
|                                            |                                                                                         |                                                                                    |                             |                                                      |                                           |                   |             |
| Veuillez                                   | choisir votre                                                                           | service                                                                            |                             | 1                                                    |                                           |                   |             |
|                                            |                                                                                         |                                                                                    |                             |                                                      |                                           |                   |             |
| Sélecti                                    | onnez un s                                                                              | ervice : DFIF                                                                      | )                           |                                                      |                                           |                   |             |
| Pour cr                                    | éer un sei                                                                              | vice : 🕜                                                                           |                             |                                                      |                                           |                   |             |
|                                            |                                                                                         | -                                                                                  |                             |                                                      |                                           |                   |             |
| Service                                    | sélection                                                                               | ıé:                                                                                |                             |                                                      |                                           |                   |             |
| Nom di                                     | u service                                                                               | Bâtiment/Rés                                                                       | idence/Z.I.                 | Voie                                                 | Code postal                               | Commune           | Pays Action |
| DFIP                                       | 3                                                                                       | SAINT ETIENNE                                                                      | 10 RI                       | JE TRÉFILERIE CS 82301                               | 42023                                     | SAINT ETIENNE     |             |
|                                            |                                                                                         |                                                                                    |                             |                                                      |                                           |                   |             |
|                                            |                                                                                         |                                                                                    |                             |                                                      |                                           |                   |             |
| Etudiant                                   | Etab.                                                                                   | d'Accueil                                                                          | Service d'accueil           | Tuteur Profession                                    | nel Stage                                 | Resp. Pedagogiqu  | e           |
| Signatai                                   | re Rec                                                                                  | apitulatif                                                                         |                             |                                                      |                                           |                   |             |
| réation                                    | d'une con                                                                               | vention                                                                            |                             |                                                      |                                           |                   |             |
| Créati                                     | on d'une c                                                                              | onvention - É                                                                      | tape 4 - Tuteur p           | rofessionnel                                         |                                           |                   |             |
|                                            |                                                                                         |                                                                                    |                             |                                                      |                                           |                   |             |
|                                            |                                                                                         |                                                                                    |                             |                                                      |                                           |                   |             |
| < F                                        | Précédent                                                                               |                                                                                    |                             |                                                      |                                           |                   |             |
| <                                          | Précédent                                                                               |                                                                                    |                             |                                                      |                                           |                   |             |
| < F                                        | Précédent<br>lez choisir v                                                              | otre tuteur prof                                                                   | essionnel                   |                                                      |                                           |                   |             |
| < F<br>Veuil                               | Précédent<br>lez choisir v                                                              | otre tuteur prof                                                                   | essionnel                   |                                                      |                                           |                   |             |
| < F<br>Veuil                               | Précédent<br>lez choisir v<br>r créer un                                                | otre tuteur prof<br>contact : ۞                                                    | 'essionnel                  |                                                      |                                           |                   |             |
| < F<br>Veuil<br>Pour                       | Précédent<br>lez choisir v<br>r créer un<br>Nom                                         | otre tuteur prof<br>contact : ③<br>Prénom                                          | 'essionnel                  | Fonction                                             | Télépho                                   | ne / Fax / Mail A | ctions      |
| < F<br>Veuil<br>Pour                       | Précédent<br>lez choisir v<br>r créer un<br>Nom                                         | otre tuteur prof<br>contact : ②<br>Prénom                                          | 'essionnel                  | Fonction                                             | Téléphor<br>0123456789                    | ne / Fax / Mail A | ctions      |
| < F<br>Veuil<br>Pour                       | Précédent<br>lez choisir v<br>r créer un<br>Nom<br>ARNOUX                               | otre tuteur prof<br>contact : ③<br>Prénom<br>Roland                                | essionnel<br>Responsable bu | Fonction<br>reau des stages                          | Téléphor<br>0123456789                    | ne / Fax / Mail A | ctions      |
| < F<br>Veuil<br>Pour<br>M.                 | Précédent<br>lez choisir v<br>r créer un<br>Nom<br>ARNOUX                               | otre tuteur prof<br>contact : ②<br>Prénom<br>Roland                                | essionnel<br>Responsable bu | Fonction<br>reau des stages                          | Téléphor<br>0123456789                    | ne / Fax / Mail A | ctions      |
| < F<br>Veuil<br>Pou                        | Précédent<br>lez choisir v<br>r créer un<br>Nom<br>ARNOUX                               | otre tuteur prof<br>contact : ③<br>Prénom<br>Roland                                | essionnel<br>Responsable bu | Fonction<br>reau des stages                          | Télépho<br>0123456789                     | ne / Fax / Mail A | ctions      |
| < F<br>Veuil<br>Pou<br>M.                  | Précédent<br>lez choisir v<br>r créer un<br>Nom<br>ARNOUX                               | otre tuteur prof<br>contact : ③<br>Prénom<br>Roland                                | essionnel<br>Responsable bu | Fonction<br>reau des stages<br>uteur professionnel o | Téléphor<br>0123456789<br>de ce stage, vo | ne / Fax / Mail A | ctions      |
| < F<br>Veuil<br>Pou<br>M.<br>Si vo<br>pase | Précédent<br>lez choisir v<br>r créer un<br>Nom<br>ARNOUX<br>Dus ne con<br>ser à l'étap | otre tuteur prof<br>contact : ②<br>Prénom<br>Roland<br>naissez pas a<br>e suivante | essionnel<br>Responsable bu | Fonction<br>reau des stages<br>uteur professionnel o | Téléphor<br>0123456789<br>de ce stage, vo | ne / Fax / Mail A | ctions      |

| Etudiant     | Etab. d'Accueil        | Service d'accueil       | Tuteur Professionnel | Stage                  | Resp. Pedagogique | Signataire      | Recapitulatif |
|--------------|------------------------|-------------------------|----------------------|------------------------|-------------------|-----------------|---------------|
|              |                        |                         |                      |                        |                   |                 |               |
| Création d'u | ine convention         |                         |                      |                        |                   |                 |               |
| Création     | d'une convention .     | Étape 5 - Contenu du    | stane                |                        |                   |                 |               |
| creation     |                        | - Etapo 5 - Contena da  | stage                |                        |                   |                 |               |
| Veuillez s   | saisir le contenu du s | tage                    |                      |                        |                   |                 |               |
| Type de      | stage *                |                         | Oblig                | gatoire 👻              |                   |                 |               |
| Thémat       | ique du stage *        |                         |                      |                        |                   | -               |               |
|              | . 2                    |                         |                      |                        |                   |                 |               |
|              |                        |                         |                      |                        |                   |                 |               |
| Suiet *      |                        |                         |                      |                        |                   |                 |               |
| Sujer        |                        |                         |                      |                        |                   |                 |               |
|              |                        |                         |                      |                        |                   |                 |               |
|              |                        |                         |                      | in de la d <b>f</b> ia |                   | 4 Å <b>1</b>    |               |
|              |                        |                         | dyna                 | mique dédié            | aux stages.       | developpement d | run site web  |
| Fonction     | ns et tâches * (ann    | araitra sur la conventi | (on)                 |                        |                   |                 |               |
| 1 onotion    | lo or aoneo (app       |                         |                      |                        |                   |                 |               |
|              |                        |                         |                      |                        |                   |                 |               |
|              |                        |                         |                      |                        |                   |                 |               |
|              |                        |                         |                      |                        |                   |                 |               |
| Détails      |                        |                         |                      |                        |                   |                 |               |

# **SI VOTRE STAGE NE PROVIENT PAS D'UNE OFFRE ISSUE DE L'ENT MAIS CORRESPOND À UNE SOURCE DIFFÉRENTE (**AUTRE SITE D'OFFRE DE STAGES, JOURNAUX, RÉSEAU, CANDIDATURE SPONTANÉE, ETC...) CLIQUEZ SUR « NON »

| Etudiant     | Etab. d'Accueil         | Service d'accueil        | Tuteur Professionnel     | Stage       | Resp. Pedagogique |  |
|--------------|-------------------------|--------------------------|--------------------------|-------------|-------------------|--|
| Signataire   | Recapitulatif           |                          |                          |             |                   |  |
| Création d'u | ne convention           |                          |                          |             |                   |  |
| Création Co  | nvention - Etape 1      | - le stage est en rap    | port avec une offre de s | tage ou d'  | emploi            |  |
| le stage es  | t-il en rapport ave     | ec une offre de stage    | ou d'emploi diffusée pa  | r l'univers | ité ?             |  |
| io olugo ol  |                         |                          |                          |             |                   |  |
| Vous av      | vez la possibilité de c | chercher votre offre par | r numéro ou intitulé     |             |                   |  |
| Oui          |                         | Non                      |                          |             |                   |  |
| < Précéd     | lent                    |                          |                          |             |                   |  |

### ETAPE 2 : INDIQUER L'ÉTABLISSEMENT D'ACCUEIL

#### L'ÉTABLISSEMENT D'ACCUEIL EST DÉJÀ ENREGISTRÉ DANS PSTAGE :

Pour rechercher BOUTIQUE « Z », je renseigne un mot clé « BOUTIQUE » puis clique sur « Rechercher ». Je choisis mon établissement d'accueil dans la liste proposée :

DFIP – Université Jean Monnet Saint-Etienne

| réation d'une                                                                                                    |                                                                                                    |                                                                                    |                                                                                                    |                                                    |                                                                          |                                      |             |
|----------------------------------------------------------------------------------------------------|----------------------------------------------------------------------------------------------------|------------------------------------------------------------------------------------|----------------------------------------------------------------------------------------------------|----------------------------------------------------|--------------------------------------------------------------------------|--------------------------------------|-------------|
|                                                                                                    | e convention - Ét                                                                                                    | ape 2 - Recherche de l'éta                                                         | ablissement                                                                                                    |                                                    |                                                                          |                                      |             |
|                                                                                                    |                                                                                                    |                                                                                    |                                                                                                    |                                                    |                                                                          |                                      |             |
| Veuillez choisi                                                                                                    | r votre établisseme                                                                                                    | ent<br>e : Indiauez la Deisen consiela                                             | de l'établisseme                                                                                                    | at reachara                                        | há (au maina u                                                           | un abama dait âte                    | _           |
| rempli)                                                                                                    | ar Raison social                                                                                                    | e : indiquez la Raison sociale                                                     | e de retablissemer                                                                                                    | it recherc                                         | ne (au moins u                                                           | in champ doit etr                    | e           |
| %BOUTIQUE                                                                                                    |                                                                                                    |                                                                                    | 1                                                                                                    |                                                    |                                                                          |                                      |             |
| Départemen                                                                                                    | t (optionnel)                                                                                                    |                                                                                    | •                                                                                                    |                                                    |                                                                          |                                      |             |
| copurtonion                                                                                                    |                                                                                                    |                                                                                    |                                                                                                    |                                                    |                                                                          |                                      |             |
| Recherche                                                                                                    | er <b>2</b>                                                                                                    |                                                                                    |                                                                                                    |                                                    |                                                                          |                                      |             |
| Choississez v                                                                                                    | otre recherche :                                                                                                    |                                                                                    |                                                                                                    |                                                    |                                                                          |                                      |             |
|                                                                                                    | - Cinet D                                                                                                    | ar Paison Sociale                                                                  | Par Activité                                                                                                    | Par                                                | Tél./Fax                                                                 | Par Adress                           | e           |
| Par Numér                                                                                                    | o siret P                                                                                                    |                                                                                    | i ai notinto                                                                                                    |                                                    |                                                                          |                                      |             |
| Par Numér                                                                                                    | nent n'existe par                                                                                                    | s encore ? Pour le créer :                                                         | 0                                                                                                    |                                                    |                                                                          |                                      |             |
| Par Numén<br>L'établissen                                                                                                    | nent n'existe pa                                                                                                    | s encore ? Pour le créer :                                                         | 0                                                                                                    |                                                    |                                                                          |                                      |             |
| Par Numén<br>L'établissen                                                                                                    | nent n'existe pa                                                                                                    | s encore ? Pour le créer :                                                         | <b>O</b>                                                                                                    |                                                    |                                                                          |                                      |             |
| Par Numér<br>L'établissen                                                                                                    | ement(s) correspo                                                                                                    | s encore ? Pour le créer :<br>ondent à votre recherche :                           | ©                                                                                                    |                                                    |                                                                          |                                      |             |
| Par Numén<br>L'établissen                                                                                                    | ement(s) correspo                                                                                                    | s encore ? Pour le créer :<br>ondent à votre recherche :                           | <ul> <li>O</li> </ul>                                                                                                    |                                                    |                                                                          |                                      |             |
| Par Numén<br>L'établissen                                                                                                    | ement(s) correspo                                                                                                    | s encore ? Pour le créer :<br>ondent à votre recherche :                           | ©                                                                                                    |                                                    |                                                                          |                                      |             |
| Par Numén<br>L'établissen<br>                                                                                                    | ement(s) correspo<br>Numéro Siret                                                                                                    | s encore ? Pour le créer :<br>ondent à votre recherche :<br>Bâtiment/Résidence/Z.I | . Voie                                                                                                    | Code<br>postal                                     | Commune                                                                  | Pays                                 |             |
| Par Numér<br>L'établissen<br>A établiss<br>Raison<br>sociale<br>BOUTIQUE                                                                                                | ement(s) correspo<br>Numéro Siret                                                                                                    | s encore ? Pour le créer :<br>ondent à votre recherche :<br>Bâtiment/Résidence/Z.I | <ul> <li>Voie</li> <li>23 RUE</li> </ul>                                                                                                    | Code<br>postal                                     | Commune                                                                  | Pays                                 |             |
| Par Numén<br>L'établissen<br>A établiss<br>Raison<br>sociale<br>BOUTIQUE<br>LACOSTE                                                                                     | ement(s) correspo<br>Numéro Siret                                                                                                    | s encore ? Pour le créer :<br>ondent à votre recherche :<br>Bâtiment/Résidence/Z.I | <ul> <li>Voie</li> <li>23 RUE<br/>MICHELET</li> </ul>                                                                                                    | Code<br>postal<br>42000                            | Commune<br>SAINT<br>ETIENNE                                              | Pays                                 | Q           |
| Par Numér<br>L'établissen<br>A établiss<br>Raison<br>sociale<br>BOUTIQUE<br>LACOSTE<br>BOUTIQUE Z                                                                       | ement(s) correspo<br>Numéro Siret<br>41140709100023                                                                                                    | s encore ? Pour le créer :<br>ondent à votre recherche :<br>Bâtiment/Résidence/Z.I | Voie<br>23 RUE<br>MICHELET<br>48 RUE DE LA                                                                                                    | Code<br>postal<br>42000<br>42400                   | Commune<br>SAINT<br>ETIENNE<br>ST                                        | Pays                                 |             |
| Par Numéri<br>L'établissen<br>A établiss<br>Raison<br>sociale<br>BOUTIQUE<br>LACOSTE<br>BOUTIQUE Z                                                                      | ement(s) correspo<br>Numéro Siret<br>41140709100023<br>62450019500653                                                                                                    | s encore ? Pour le créer :<br>ondent à votre recherche :<br>Bâtiment/Résidence/Z.I | Voie<br>23 RUE<br>MICHELET<br>48 RUE DE LA<br>REPUBLIQUE                                                                                                    | Code<br>postal<br>42000<br>42400                   | Commune<br>SAINT<br>ETIENNE<br>ST<br>CHAMOND                             | Pays FRANCE FRANCE                   | 9           |
| Par Numén<br>L'établissen<br>A établiss<br>Raison<br>sociale<br>BOUTIQUE<br>LACOSTE<br>BOUTIQUE Z<br>STOCK J<br>BOUTIQUE                                                | o Siret P<br>nent n'existe par<br>ement(s) correspo<br>Numéro Siret<br>41140709100023<br>62450019500653                                                                                                    | s encore ? Pour le créer :<br>ondent à votre recherche :<br>Bâtiment/Résidence/Z.I | <ul> <li>Voie</li> <li>23 RUE<br/>MICHELET</li> <li>48 RUE DE LA<br/>REPUBLIQUE</li> <li>75 RUE DE LA</li> </ul>                                                                | Code<br>postal<br>42000<br>42400<br>69002          | Commune<br>SAINT<br>ETIENNE<br>ST<br>CHAMOND                             | Pays FRANCE FRANCE FRANCE            |             |
| Par Numéri<br>L'établissen<br>A établiss<br>Raison<br>sociale<br>BOUTIQUE<br>LACOSTE<br>BOUTIQUE<br>ZSTOCK J<br>BOUTIQUE<br>JENNYFER                                    | o Siret         P           nent n'existe par         ement(s) correspondent           ement(s) correspondent         Numéro Siret           41140709100023         62450019500653           33888018001312         33888018001312 | s encore ? Pour le créer :<br>ondent à votre recherche :<br>Bâtiment/Résidence/Z.I | Voie<br>23 RUE<br>MICHELET<br>48 RUE DE LA<br>REPUBLIQUE<br>75 RUE DE LA<br>REPUBLIQUE                                                                                          | Code<br>postal<br>42000<br>42400<br>69002          | Commune<br>SAINT<br>ETIENNE<br>ST<br>CHAMOND<br>LYON                     | Pays FRANCE FRANCE FRANCE            | Q<br>Q<br>Q |
| Par Numéri<br>L'établissen<br>A établiss<br>Raison<br>sociale<br>BOUTIQUE<br>LACOSTE<br>BOUTIQUE Z<br>STOCK J<br>BOUTIQUE Z<br>STOCK J<br>STOCK J<br>STOCK J            | ement(s) correspo<br>Numéro Siret<br>41140709100023<br>62450019500653<br>33888018001312                                                                                                    | s encore ? Pour le créer :<br>ondent à votre recherche :<br>Bâtiment/Résidence/Z.I | <ul> <li>Voie</li> <li>23 RUE<br/>MICHELET</li> <li>48 RUE DE LA<br/>REPUBLIQUE</li> <li>75 RUE DE LA<br/>REPUBLIQUE</li> <li>17 RUE DR</li> </ul>                              | Code<br>postal<br>42000<br>42400<br>69002          | Commune<br>SAINT<br>ETIENNE<br>ST<br>CHAMOND<br>LYON                     | Pays FRANCE FRANCE FRANCE            |             |
| Par Numéri<br>L'établissen<br>A établiss<br>Raison<br>sociale<br>BOUTIQUE<br>LACOSTE<br>BOUTIQUE<br>ZSTOCK J<br>BOUTIQUE<br>JENNYFER<br>STOCK J<br>BOUTIQUE<br>JENNYFER | o Siret         P           nent n'existe par         ement(s) correspondent           ement(s) correspondent         Siret           41140709100023         62450019500653           33888018001312         33888018000413        | Bâtiment/Résidence/Z.I<br>Bâtiment/Résidence/Z.I                                   | <ul> <li>Voie</li> <li>23 RUE<br/>MICHELET</li> <li>48 RUE DE LA<br/>REPUBLIQUE</li> <li>75 RUE DE LA<br/>REPUBLIQUE</li> <li>17 RUE DR<br/>BOUCHUT CC<br/>PART DIFU</li> </ul> | Code<br>postal<br>42000<br>42400<br>69002<br>69431 | Commune<br>SAINT<br>ETIENNE<br>ST<br>CHAMOND<br>LYON<br>LYON<br>CEDEX 03 | Pays  FRANCE  FRANCE  FRANCE  FRANCE |             |

Sélectionnez l'établissement souhaité <u>Exemple</u> : Boutique Z

| Etudiant     | Etab. d'Accueil | Service d'accueil      | Tuteur Professionnel     | Stage     | Resp. Pedagogique |
|--------------|-----------------|------------------------|--------------------------|-----------|-------------------|
| Signataire   | Recapitulatif   |                        |                          |           |                   |
| Création d'u | ine convention  |                        |                          |           |                   |
|              |                 |                        |                          |           |                   |
|              |                 |                        |                          |           |                   |
|              | Infor           | mations sur l'établiss | ement                    |           |                   |
|              |                 | Raison sociale         | BOUTIQUE Z               |           |                   |
|              |                 | Type d'établissem      | ent Entreprise privée    | ;         |                   |
|              |                 | Statut juridique       | SA                       |           |                   |
|              |                 | Effectif               | - de 10                  |           |                   |
|              |                 | Numéro Siret           | 6245001950065            | 3         |                   |
|              |                 | Bâtiment/Résiden       | ce/Z.I.                  |           |                   |
|              |                 | Voie                   | 48 RUE DE LA R           | EPUBLIQU  | JE                |
|              |                 | Code postal            | 42400                    |           |                   |
|              |                 | Commune                | ST CHAMOND               |           |                   |
|              |                 | Pays                   | FRANCE                   |           |                   |
|              |                 | Téléphone              | 0477313608               |           | -                 |
|              | Activ           | ité                    |                          |           |                   |
|              | Cod             | e APE 47.71Z           |                          |           |                   |
|              | Libe            | ellé Commerce de       | détail d'habillement en  | magasin s | pécialisé         |
|              | Mod             | lifier                 |                          |           |                   |
|              | < Pr            | écédent Sél            | ectionner et continuer > | •         |                   |

#### L'établissement n'est pas enregistré dans PStage, définir alors un nouvel établissement d'accueil

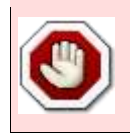

Le numéro de SIRET et le code NAF sont obligatoires pour les entreprises avec une adresse en France. Vérifiez bien les informations avant d'ajouter l'établissement.

Demandez les codes NAF et APE à votre contact dans l'établissement d'accueil. Vous pouvez également trouver ces renseignements sur le site <u>Manageo</u> ou <u>Verif</u>, et sur le site de la <u>Base Centrale des Etablissements</u> pour les établissements d'enseignement.

| Etudiant                           | Etab. d'Accueil                           | Service d'accueil                   | Tuteur Professionnel         | Stage        | Resp. Pedagogique         |
|------------------------------------|-------------------------------------------|-------------------------------------|------------------------------|--------------|---------------------------|
| Signataire                         | Recapitulatif                             |                                     |                              |              |                           |
| Création d'ui                      | ne convention                             |                                     |                              |              |                           |
| Création d                         | l'une convention                          | - Étape 2 - Recherche               | de l'établissement           |              |                           |
| Veuillez cl<br>Rechercl<br>rempli) | hoisir votre établiss<br>he par Raison so | ement<br>ciale : Indiquez la Raison | sociale de l'établissement i | recherché (a | au moins un champ doit êt |
| %MON ET                            | TABLISSEMENT                              |                                     | <b>]</b> 1                   |              |                           |
| Départe                            | ment (optionnel)                          |                                     |                              |              |                           |
| Reche                              | ercher 2                                  |                                     |                              |              |                           |
| Choississ                          | ez votre recherche                        | :                                   |                              |              |                           |
| Par Nur                            | méro Siret                                | Par Raison Sociale                  | Par Activité                 | Par Tél./    | Fax Par Adres:            |
| L'établis                          | sement n'existe                           | pas encore ? Pour le                | créer 3                      |              |                           |
| < Précéd                           | lent                                      |                                     |                              |              |                           |

Faites votre recherche (de préférence avec le numéro de SIRET) puis cliquez sur « créer » ou mettez le nom de votre établissement d'accueil (mot clé possible) et lancez la recherche. Cliquez sur l'icône verte + pour ajouter l'établissement.

Utilisez les informations que vous avez pré-remplies sur votre formulaire de renseignements téléchargé et complété au préalable.

| Etudiant     | Etab. d'Accueil        | Service d'accueil     | Tuteur Professionnel | Stage         | Resp. Pedagogique          |               |
|--------------|------------------------|-----------------------|----------------------|---------------|----------------------------|---------------|
| Signataire   | Recapitulatif          |                       |                      |               |                            |               |
| réation d'u  | ne convention          |                       |                      |               |                            |               |
| Création     | d'une convention       | - Étape 2 - Recherche | de l'établissement   |               |                            |               |
|              |                        |                       |                      |               |                            |               |
| Veuillez o   | choisir votre établiss | ement                 |                      |               |                            |               |
| * Champ      | s obligatoires         |                       |                      |               |                            |               |
| Raison       | sociale *              |                       | Numé                 | ero Siret     |                            |               |
|              |                        |                       |                      |               |                            |               |
| Groupe       |                        |                       | (14 cł               | hiffres conse | écutifs sans espace, Ex. : | 1234567891234 |
| Effectif     | *                      |                       | Туре                 | d'établisse   | ment*                      |               |
|              | T                      |                       |                      |               |                            |               |
| Code Al      |                        |                       | I                    |               |                            |               |
| Code A       | PE - (Sous celle loi   | me 01.102)            |                      |               |                            |               |
|              |                        |                       |                      |               |                            |               |
| Activité     | principale             |                       |                      |               |                            |               |
|              |                        |                       |                      |               |                            |               |
|              |                        |                       |                      | 1             |                            |               |
| Dans         | le cas d'une as        | sociation sans nun    | néro de SIRET, n'oub | oliez pas c   | le                         |               |
| comp         | leter le champ         | « activite principa   | le ».                |               |                            |               |
| n p le : CON | A AGENCE DE C          | OMMUNICATION          |                      |               |                            |               |

Complétez les différents champs demandés

| Numéro Siret *                                                                                               |
|----------------------------------------------------------------------------------------------------|
| 44070569700017                                                                                               |
| (14 chiffres consécutifs sans espace, Ex. : 1234567                                                          |
|                                                                                                    |
| Type d'établissement *                                                                                       |
| Entreprise privee                                                                                            |
| Statut juridique *                                                                                           |
| SA 💌                                                                                                    |
|                                                                                                    |
|                                                                                                    |
| tres conseils de gestion                                                                                     |
|                                                                                                    |
|                                                                                                    |
|                                                                                                    |
|                                                                                                    |
|                                                                                                    |
|                                                                                                    |
|                                                                                                    |
|                                                                                                    |
|                                                                                                    |
|                                                                                                    |
|                                                                                                    |
|                                                                                                    |
|                                                                                                    |
|                                                                                                    |
|                                                                                                    |
|                                                                                                    |
|                                                                                                    |
|                                                                                                    |
|                                                                                                    |
|                                                                                                    |
| Code postal *                                                                                                |
| Code postal *<br>57600                                                                                       |
| Code postal *<br>57600<br>Commune *                                                                          |
| Code postal *<br>57600<br>Commune *<br>FORBACH                                                               |
| Code postal *<br>57600<br>Commune *<br>FORBACH                                                               |
| Code postal *<br>57600<br>Commune *<br>FORBACH                                                               |
| Code postal *<br>57600<br>Commune *<br>FORBACH<br>Pays<br>FRANCE                                             |
| Code postal *<br>57600<br>Commune *<br>FORBACH<br>Pays<br>FRANCE                                             |
| Code postal *<br>57600<br>Commune *<br>FORBACH<br>Pays<br>FRANCE<br>Táláphone *                              |
| Code postal *<br>57600<br>Commune *<br>FORBACH<br>Pays<br>FRANCE<br>Téléphone *                              |
| Code postal *<br>57600<br>Commune *<br>FORBACH<br>Pays<br>FRANCE<br>Téléphone *<br>0123456789                |
| Code postal *<br>57600<br>Commune *<br>FORBACH •<br>Pays<br>FRANCE<br>Téléphone *<br>0123456789<br>Fax       |
| Code postal *<br>57600<br>Commune *<br>FORBACH •<br>Pays<br>FRANCE<br>Téléphone *<br>0123456789<br>Fax       |
| Code postal *<br>57600<br>Commune *<br>FORBACH<br>Pays<br>Pays<br>FRANCE<br>Téléphone *<br>0123456789<br>Fax |
| Code postal *<br>57600<br>Commune *<br>FORBACH •<br>Pays<br>FRANCE<br>Téléphone *<br>0123456789<br>Fax       |
| Code postal *<br>57600<br>Commune *<br>FORBACH •<br>Pays<br>FRANCE<br>Téléphone *<br>0123456789<br>Fax       |
|                                                                                                    |

L'entreprise est créée :

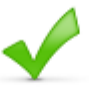

| nformations sur l'établiss                | ement                                     |
|-------------------------------------------|-------------------------------------------|
| Raison sociale                            | COM AGENCE DE COMMUNICATION               |
| Type d'établissement                      | Entreprise privée                         |
| Statut juridique                          | SA                                        |
| Effectif                                  | NON CONNU                                 |
| Numéro Siret                              | 44070569700017                            |
| Bâtiment/Résidence/Z.I                    |                                           |
| Voie                                      | 21 rue des Gardes                         |
| Code postal                               | 57600                                     |
| Commune                                   | FORBACH                                   |
| Pays                                      | FRANCE                                    |
| Téléphone                                 | 0123456789                                |
| ctivité                                   |                                           |
| Code APE 70.22Z<br>Libellé Conseil pour l | es affaires et autres conseils de gestion |
| Modifier                                  |                                           |
| < Précédent Sél                           | ectionner et continuer >                  |

#### L'ÉTABLISSEMENT N'EST PAS SITUÉ EN FRANCE, CAS D'UNE ENTREPRISE SITUÉE À L'INTERNATIONAL

| Création d'une convention - Étape 2 - Recherche de l'établissem | ent                                                      |
|-----------------------------------------------------------------|----------------------------------------------------------|
|                                                                 |                                                          |
| Veuillez choisir votre établissement                            |                                                          |
| * Champs obligatoires                                           |                                                          |
|                                                                 | Num (an Bland                                            |
|                                                                 | Numero siret                                             |
| Raison sociale *                                                |                                                          |
| CAMIDO                                                          | (14 chiffres consécutifs sans esnace, Ex. : 123456789123 |
| Groupe                                                          | (14 chines consecutis suns capace, Ex. : 120400100120    |
|                                                                 | Type d'établissement *                                   |
| Fffectif *                                                      | Entreprise privée                                        |
|                                                                 | Statut iuridique *                                       |
|                                                                 |                                                          |
|                                                                 | SA 💌                                                     |
| Code APE* (Sous cette forme 01 107)                             |                                                          |
|                                                                 |                                                          |
|                                                                 |                                                          |
|                                                                 |                                                          |
| Une de ces deux informations doit être renseignée.              |                                                          |
| Activité principale *                                           |                                                          |
|                                                                 |                                                          |
| Import / Export                                                 |                                                          |
|                                                                 |                                                          |
|                                                                 |                                                          |
|                                                                 |                                                          |
|                                                                 |                                                          |
|                                                                 |                                                          |
|                                                                 |                                                          |
|                                                                 |                                                          |
|                                                                 |                                                          |
|                                                                 |                                                          |
| B Z U ↔ ? ♥ 🥩 🧮 🗄                                               |                                                          |
|                                                                 |                                                          |
| Adresse :                                                       |                                                          |
| Voie *                                                          | Code postal                                              |
| 21 rue des gardes                                               |                                                          |
| Pîtiment/Désidence/71                                           | Commune *                                                |
| baument/Residence/2.1.                                          | MADRID                                                   |
|                                                                 | Prove                                                    |
| Libellé Cedex ou Localité de destination                        | Pays                                                     |
|                                                                 | ESPAGNE                                                  |
|                                                                 | CROATIE                                                  |
| 1                                                               | CUBA                                                     |
| Adresse mail (Sous cette forme adresse@domain.fr)               | DANEMARK                                                 |
|                                                                 |                                                          |
|                                                                 | DOMINIQUE                                                |
| Site Internet (Sous cette forme http://siteinternet.fr/)        | ÉGYPTE                                                   |
|                                                                 | EL SALVADOR                                              |
|                                                                 | EMIRATS ARABES UNIS                                      |
|                                                                 | ÉRYTHRÉE                                                 |
| < Précédent Créer                                               | ESPAGNE                                                  |
|                                                                 | ESTONIE<br>ÉTATO UNIO                                    |
|                                                                 |                                                          |

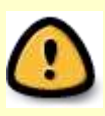

# N'oubliez pas de compléter le champ « activité principale ». Dans le cas d'un établissement d'accueil qui n'est pas situé en France, il ne sera pas obligatoire de renseigner le numéro de SIRET et le code NAF

| Etudiant     | Etab. d'Accueil | Service d'accueil | Tuteur Professionne                    | el Stage       | Resp. Pedagogique |
|--------------|-----------------|-------------------|----------------------------------------|----------------|-------------------|
| Signataire   | Recapitulatif   |                   |                                        |                |                   |
| Création d'u | ne convention   |                   |                                        |                |                   |
|              |                 |                   |                                        |                |                   |
|              |                 |                   |                                        |                |                   |
|              |                 |                   | - <b>-</b>                             |                |                   |
|              |                 | 1-6               |                                        |                |                   |
|              |                 | Informations sui  | retablissement                         |                |                   |
|              |                 | Raison socia      | ale CAMIDO                             | )              |                   |
|              |                 | Type d'établi     | ssement Entrepr                        | ise privée     |                   |
|              |                 | Statut juridio    | jue SA                                 |                |                   |
|              |                 | Effectif          | NON C                                  | ONNU           |                   |
|              |                 | Bätiment/Ré       | sidence/Z.I.                           |                |                   |
|              |                 | Voie              | 21 rue                                 | des gardes     |                   |
|              |                 | Code postal       | MADDI                                  | <u>,</u>       |                   |
|              |                 | Commune           |                                        |                |                   |
|              |                 | Pays              | ESI                                    | PAGNE          |                   |
|              |                 | Téléphone         | 012345                                 | 6789           |                   |
|              |                 | Activité          |                                        |                |                   |
|              |                 | i                 | Activité principale<br>Import / Export |                |                   |
|              |                 | Modifier          |                                        |                |                   |
|              |                 | < Précédent       | Sélectionner                           | et continuer > | •                 |
| Votre établi | ssement est cre | éé                |                                        |                |                   |

#### ETAPE 3 : PRÉCISER LE LIEU DE STAGE

Si aucun service n'existe pour cet établissement vous devez en créer un :

| ation d'une convention                                                   |  |
|--------------------------------------------------------------------------|--|
| ation d'une convention                                                   |  |
|                                                                          |  |
| reation d'une convention - Frane 3 - Service d'accileil / lieil de stade |  |
|                                                                          |  |
| < Précédent                                                              |  |
|                                                                          |  |
|                                                                          |  |
|                                                                          |  |
| Veuillez choisir votre service                                           |  |
|                                                                          |  |
| Aucun service n'existe                                                   |  |
| Pour créer un service : 😳                                                |  |
|                                                                          |  |
|                                                                          |  |
|                                                                          |  |
|                                                                          |  |

Créer un service : par défaut vous pouvez mettre RH (abréviation « Ressources humaines ») pour les petites entreprises, associations. Dans une structure de taille importante veuillez indiquer le nom du service

| Etudiant     | Etab. d'Accueil  | Service d'accueil       | Tuteur Professionnel     | Stage  | Resp. Pedagogique |
|--------------|------------------|-------------------------|--------------------------|--------|-------------------|
| Signataire   | Recapitulatif    |                         |                          |        |                   |
| Création d'u | ne convention    |                         |                          |        |                   |
| O f all and  |                  | <b>5</b> 4              |                          |        |                   |
| Creation     | d'une convention | - Etape 3 - Service d'a | ccuell / lieu de stage   |        |                   |
| < Préc       | édent            |                         |                          |        |                   |
|              |                  |                         |                          |        |                   |
|              |                  |                         |                          |        |                   |
| No. illoco   |                  |                         |                          |        |                   |
| veuillez o   | Aiou             | t d'un service          |                          |        |                   |
| A            | and a start      |                         |                          |        |                   |
| Aucuns       | *C               | hamps obligatoires      |                          |        |                   |
| Pour cre     | Nor              | n du service *          |                          |        |                   |
|              | RH               |                         |                          |        |                   |
|              | Ce               | service est à la mêm    | e adresse que l'établiss | ement? |                   |
|              |                  | Oui 🔘 Non               |                          |        |                   |
|              | C                | réer                    | Annuler                  |        |                   |
|              | Ľ                |                         |                          |        |                   |

| $\bigcirc$ | Remontez la fenêtre avec la souris si vous ne voyez pas les boutons en bas |
|------------|----------------------------------------------------------------------------|
| Y          | de la fenêtre                                                              |

Un message de confirmation apparaît :

| aarant                                                                  |                                                                            |                                                                 |                       |            |                   | sionner      | 2  | resp. | 3-3-1   |
|-------------------------------------------------------------------------|----------------------------------------------------------------------------|-----------------------------------------------------------------|-----------------------|------------|-------------------|--------------|----|-------|---------|
| gnataire                                                                | Recap                                                                      | itulatif                                                        |                       |            |                   |              |    |       |         |
| ation d'ur                                                              | ne conve                                                                   | ntion                                                           |                       |            |                   |              |    |       |         |
|                                                                         |                                                                            |                                                                 | <b>E</b> 4 0          |            |                   | 4            |    |       |         |
| creation d                                                              | rune con                                                                   | vention -                                                       | Etape 3 - Sei         | rvice d'ac | cueil / lieu de s | stage        |    |       |         |
| < Précé                                                                 | édent                                                                      |                                                                 |                       |            |                   |              |    |       |         |
|                                                                         |                                                                            |                                                                 |                       |            |                   |              |    |       |         |
|                                                                         |                                                                            |                                                                 |                       |            |                   |              |    |       |         |
|                                                                         |                                                                            |                                                                 |                       |            |                   |              |    |       |         |
|                                                                         |                                                                            |                                                                 |                       |            |                   |              |    |       |         |
| Veuillez cl                                                             | hoisir votr                                                                | e service                                                       |                       |            |                   |              |    |       |         |
| Veuillez cl                                                             | hoisir votr                                                                | e service<br>Ajout                                              | d'un service          | ;          |                   |              |    |       |         |
| Veuillez cl<br>Aucun se                                                 | hoisir votr<br>ervice n'e                                                  | e service<br>Ajout                                              | d'un service          |            |                   |              |    |       |         |
| Veuillez cl<br>Aucun se<br>Sélection                                    | hoisir votr<br>ervice n'e<br>nnez un s                                     | e service<br>Ajout<br>exi<br>se                                 | d'un service          |            | Le service a bi   | en été ajout | é. |       |         |
| Veuillez cl<br>Aucun se<br>Sélection<br>Pour cré                        | hoisir votr<br>ervice n'e<br>nnez un se<br>eer un se                       | e service<br>Ajout<br>exi<br>se<br>rvi                          | d'un service<br>ermer | <b>√</b>   | Le service a bi   | en été ajout | é. | _     |         |
| Veuillez cl<br>Aucun se<br>Sélection<br>Pour cré<br>Service s           | hoisir votr<br>ervice n'e<br>nnez un se<br>eer un se<br>sélection          | e service<br>Ajout<br>exi<br>se<br>rvi<br>Fe<br>né :            | d'un service<br>ermer | •          | Le service a bi   | en été ajout | é. |       |         |
| Veuillez cl<br>Aucun se<br>Sélection<br>Pour cré<br>Service s<br>Nom du | hoisir votr<br>ervice n'e<br>nnez un s<br>er un se<br>sélection<br>service | e service<br>Ajout<br>exi<br>se<br>rvi<br>Fe<br>né :<br>Bâtimen | d'un service<br>ermer | z.1. Voie  | Le service a bi   | en été ajout | é. | Pays  | Actions |

Vous pouvez modifier votre service ou le supprimer. Pour poursuivre votre enregistrement, cliquez sur « Sélectionner et continuer »

|                                                      |                                                            | Accueii                                                | Service d'acc    | ueil     | Tuteur Profess    | ionnel  | Stage | Resp. | Pedagogique |
|------------------------------------------------------|------------------------------------------------------------|--------------------------------------------------------|------------------|----------|-------------------|---------|-------|-------|-------------|
| gnataire                                             | Recap                                                      | oitulatif                                              |                  |          |                   |         |       |       |             |
| ation d'u                                            | ne conve                                                   | ntion                                                  |                  |          |                   |         |       |       |             |
| D-1-1                                                |                                                            |                                                        | Et               |          |                   | 4       |       |       |             |
| creation                                             | rune con                                                   | ivention -                                             | Etape 3 - Servio | ce d'aco | cueil / lieu de s | tage    |       |       |             |
| < Préc                                               | édent                                                      |                                                        |                  |          |                   |         |       |       |             |
|                                                      |                                                            |                                                        |                  |          |                   |         |       |       |             |
|                                                      |                                                            |                                                        |                  |          |                   |         |       |       |             |
|                                                      |                                                            |                                                        |                  |          |                   |         |       |       |             |
| Veuillez o                                           | hoisir votr                                                | e service                                              |                  |          |                   |         |       |       |             |
|                                                      |                                                            |                                                        |                  |          |                   |         |       |       |             |
|                                                      |                                                            |                                                        |                  |          |                   |         |       |       |             |
| Aucun s                                              | ervice n'                                                  | existe.                                                |                  |          |                   |         |       |       |             |
| Aucun s<br>Sélectio                                  | ervice n'                                                  | existe.<br>service :                                   | RH 💌             |          |                   |         |       |       |             |
| Aucun s<br>Sélectio<br>Pour cre                      | ervice n'<br>onnez un<br>éer un se                         | existe.<br>service :<br>ervice : 《                     | RH 💌             |          |                   |         |       |       |             |
| Aucun s<br>Sélectio<br>Pour cre                      | ervice n'<br>onnez un<br>éer un se                         | existe.<br>service :<br>ervice : 《                     | RH 💌             |          |                   |         |       |       |             |
| Aucun s<br>Sélectio<br>Pour cro<br>Service           | ervice n'<br>onnez un<br>éer un se<br>sélection            | existe.<br>service :<br>ervice : 《                     | RH 💌             |          |                   |         |       |       |             |
| Aucun s<br>Sélectio<br>Pour cre<br>Service<br>Nom du | ervice n'<br>onnez un<br>éer un se<br>sélection<br>service | existe.<br>service :<br>ervice : (<br>nné :<br>Bâtimen | RH 💌             | Voie     | Code postal       | Commune | Ра    | iys   | Actions     |

#### ETAPE 4 : CHOISIR VOTRE TUTEUR ENTREPRISE

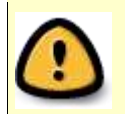

Selon les règles de gestion de votre composante le tuteur en entreprise pourra vous être demandé. Si c'est le cas cliquez sur « créer » pour choisir votre tuteur professionnel :

Vous devez sélectionner le tuteur dans la liste proposée ou ajouter une autre personne. Si vous ajoutez un

salarié, au moins un des champs téléphone, e-mail ou fax doit être renseigné.

| nataire                                                                  | Recapitulatif                         |                             |                      |                                                                     |                                     |
|--------------------------------------------------------------------------|---------------------------------------|-----------------------------|----------------------|---------------------------------------------------------------------|-------------------------------------|
| ation d'un                                                               | e convention                          |                             |                      |                                                                     |                                     |
| réation d'                                                               | une convention                        | - Étape 4 - Tuteur pro      | fessionnel           |                                                                     |                                     |
|                                                                          |                                       |                             |                      |                                                                     |                                     |
| < Précé                                                                  | dent                                  |                             |                      |                                                                     |                                     |
|                                                                          |                                       |                             |                      |                                                                     |                                     |
| Veuillez ch                                                              | ioisir votre tuteur p                 | professionnel               |                      |                                                                     |                                     |
|                                                                          |                                       |                             |                      |                                                                     |                                     |
| Aucun co<br>Pour crée                                                    | ntact n'existe po<br>er un contact    | our ce service.             |                      |                                                                     |                                     |
|                                                                          |                                       |                             |                      |                                                                     |                                     |
| Ci                                                                       |                                       |                             |                      |                                                                     |                                     |
| basser à                                                                 | e connaissez pa<br>l'étape suivante   | as actuellement le tut<br>: | eur protessionnei de | ce stage, vo                                                        | us pouvez                           |
| paccora                                                                  |                                       |                             |                      |                                                                     |                                     |
|                                                                          |                                       |                             |                      |                                                                     |                                     |
| diant                                                                    | Etab. d'Accueil                       | Service d'accueil           | Tuteur Professionnel | Stage                                                               | Resp. Pedagogique                   |
| nataire                                                                  | Recapitulatif                         |                             |                      |                                                                     |                                     |
| tion d'une                                                               |                                       |                             |                      |                                                                     |                                     |
|                                                                          | - rangeman                            |                             |                      |                                                                     |                                     |
| jout d'un                                                                | contact                               |                             |                      |                                                                     |                                     |
| jout d'un                                                                | contact<br>obligatoires               |                             |                      |                                                                     |                                     |
| jout d'un<br>*Champs                                                     | contact<br>obligatoires               |                             |                      |                                                                     |                                     |
| jout d'un<br>* Champs                                                    | contact<br>obligatoires               |                             |                      | Illne de cest                                                       | rnis informations doit âtre saisie  |
| jout d'un<br>*Champs                                                     | contact<br>obligatoires<br>Civilité * | • M. 💌                      | e                    | Une de ces t                                                        | rois informations doit être saisie. |
| iout d'un * Champs Nom *                                                 | contact<br>obligatoires<br>Civilité * | · M. 💌                      | Té                   | Une de ces t<br>léphone                                             | rois informations doit être saisie. |
| jout d'un<br>* Champs<br>Nom *<br>DUPOND                                 | contact<br>obligatoires<br>Civilité * | M. 💌                        | <b>T</b> é<br>12     | <sup>9</sup> Une de ces t<br>léphone<br>3456789                     | rois informations doit être saisie. |
| iout d'un<br>* Champs<br>Nom *<br>DUPOND<br>Prénom                       | contact<br>obligatoires<br>Civilité * | • M. 💌                      | Té<br>12<br>Fa       | Une de ces t<br>léphone<br>3456789<br>x                             | rois informations doit être saisie. |
| jout d'un<br>* Champs<br>Nom *<br>DUPOND<br>Prénom<br>Dupont<br>Fonction | contact<br>obligatoires<br>Civilité * | • M. 💌                      | Té<br>12<br>Fa       | Une de ces t<br>léphone<br>3456789<br>x                             | rois informations doit être saisie. |
| jout d'un<br>* Champs<br>Nom *<br>DUPOND<br>Prénom<br>Dupont<br>Fonction | contact<br>obligatoires<br>Civilité * | M. 💌                        | Té<br>12<br>Fa<br>Ad | <sup>a</sup> Une de ces f<br>léphone<br>3456789<br>x<br>Iresse mail | rois informations doit être saisie. |
| jout d'un<br>* Champs<br>Nom *<br>DUPOND<br>Prénom<br>Dupont<br>Fonction | contact<br>obligatoires<br>Civilité * | • M. 💌                      | Té<br>12<br>Fa       | Une de ces f<br>léphone<br>3456789<br>x<br>Iresse mail              | rois informations doit être saisie. |
| iout d'un<br>* Champs<br>Nom *<br>DUPOND<br>Prénom<br>Dupont<br>Fonction | contact<br>obligatoires<br>Civilité * | · M. 💌                      | Té<br>12<br>Fa<br>Ad | Une de ces f<br>léphone<br>3456789<br>x<br>Iresse mail              | rois informations doit être saisie. |

Remontez la fenêtre avec la souris si vous ne voyez pas les boutons en bas de la fenêtre

Cliquez sur « créez » : vous avez un message de confirmation

|                                 | Liab. GACCI                                                        | den bervice o                                  | aoouen                 | latear i rolessionner                             | otage                         | Resp. Pt          | congogique |           |
|---------------------------------|--------------------------------------------------------------------|------------------------------------------------|------------------------|---------------------------------------------------|-------------------------------|-------------------|------------|-----------|
| nataire                         | Recapitul                                                          | atif                                           |                        |                                                   |                               |                   |            |           |
| ation d                         | une conventio                                                      | nn                                             |                        |                                                   |                               |                   |            |           |
| ljout d'                        | 'un contact                                                        |                                                |                        |                                                   |                               |                   |            |           |
|                                 |                                                                    | 4                                              |                        |                                                   |                               |                   |            |           |
|                                 |                                                                    | Le contact                                     | a bien été aj          | outé.                                             |                               |                   |            |           |
|                                 |                                                                    | Y                                              |                        |                                                   |                               |                   |            |           |
| Ferr                            | mer                                                                |                                                |                        |                                                   |                               |                   |            |           |
|                                 |                                                                    |                                                |                        |                                                   |                               |                   |            |           |
|                                 |                                                                    |                                                |                        |                                                   |                               |                   |            |           |
|                                 |                                                                    |                                                |                        |                                                   |                               |                   |            |           |
|                                 |                                                                    |                                                |                        |                                                   |                               |                   |            |           |
| Pouro                           | réer un conta                                                      | ct: ③                                          |                        |                                                   |                               |                   |            |           |
| Pour o                          | créer un conta                                                     | ct: 💿                                          | Foncti                 | an Tálánh                                         |                               |                   |            |           |
| Pour c                          | réer un conta<br>Nom                                               | ct: 📀<br>Prénom                                | Foncti                 | on Télépho                                        | one / Fax / N                 | lail              | Action     | IS        |
| Pour c                          | réer un conta<br>Nom                                               | ct: 💿<br>Prénom                                | Foncti                 | on Télépho<br>123456789                           | one / Fax / N                 | lail              | Action     | IS        |
| Pour c                          | réer un conta<br>Nom<br>DUPOND                                     | ct : 🕑<br>Prénom<br>Dupont                     | Foncti                 | on Télépho<br>123456789                           | one / Fax / N                 | lail              | Action     | IS        |
| Pour c                          | réer un conta<br>Nom<br>DUPOND                                     | ct : ③<br>Prénom<br>Dupont                     | Foncti                 | on Télépho<br>123456789                           | one / Fax / N                 | lail              | Action     | is<br>🛃   |
| Pour c                          | réer un conta<br>Nom<br>DUPOND                                     | ct : ③<br>Prénom<br>Dupont                     | Foncti                 | on Télépho<br>123456789                           | one / Fax / N                 | lail              | Action     | IS<br>No. |
| Pour c                          | réer un conta<br>Nom<br>DUPOND                                     | ct : ③<br>Prénom<br>Dupont                     | Foncti                 | on Télépho<br>123456789                           | one / Fax / N                 | lail              | Action     | is        |
| Pour c                          | réer un conta<br>Nom<br>DUPOND<br>s ne connaiss                    | ct : ③<br>Prénom<br>Dupont                     | Foncti                 | on Télépho<br>123456789<br>ur professionnel de ce | one / Fax / M                 | lail<br>Is pouvez | Action     | es        |
| Pour c<br>M.<br>Si vou<br>passe | réer un conta<br>Nom<br>DUPOND<br>s ne connaiss<br>r à l'étape sui | ct : ③<br>Prénom<br>Dupont<br>ez pas actuellem | Foncti<br>nent le tute | on Télépho<br>123456789<br>ur professionnel de ce | one / Fax / M<br>e stage, vou | lail<br>Is pouvez | Action     | IS        |

#### Sélectionnez votre tuteur professionnel et poursuivez votre enregistrement :

| andin    | Etab. d'Accu     | Jeil Service d      | d'accueil Tute  | eur Professionnel | Stage         | Resp. Pedagogique |   |
|----------|------------------|---------------------|-----------------|-------------------|---------------|-------------------|---|
| ataire   | Recapitula       | atif                |                 |                   |               |                   |   |
| tion d'  | une conventio    | on                  |                 |                   |               |                   |   |
| éation   | d'une conver     | tion - Étane 4 - Ti | uteur professio | nnel              |               |                   |   |
| ation    | d une conven     | nion - Liape 4 - n  | uteur professio | linei             |               |                   |   |
| < Pré    | cédent           |                     |                 |                   |               |                   |   |
|          |                  |                     |                 |                   |               |                   |   |
| /euillez | choisir votre tu | teur professionnel  |                 |                   |               |                   |   |
|          |                  |                     |                 |                   |               |                   |   |
| Pour c   | réer un conta    | ct · 🔿              |                 |                   |               |                   |   |
|          | eer an conta     |                     |                 |                   |               |                   |   |
| - 8-     | Nom              | Prénom              | Fonction        | Télépho           | ne / Fax / Ma | ail Actions       | S |
|          |                  |                     |                 | 123456789         |               |                   |   |
|          | 1                |                     |                 |                   |               |                   |   |
| М.       | DUPOND           | Dupont              |                 |                   |               | <b>2</b> 8        |   |

# ETAPE 5 : Complétez le type de stage qui sera effectué

Complétez les informations relatives à votre stage

|            | Etab. d'Accueil        | Service d'accueil    | Tuteur Professionnel Stage | Resp. Pedagogique |
|------------|------------------------|----------------------|----------------------------|-------------------|
| gnataire   | Recapitulatif          |                      |                            |                   |
| ation d'u  | ne convention          |                      |                            |                   |
| Création o | d'une convention -     | Étape 5 - Contenu du | stage                      |                   |
| Veuillez s | aisir le contenu du si | tage                 |                            |                   |
| Type de    | stage *                | -                    | Obligatoire 💌              |                   |
| Thémati    | que du stage *         |                      | Ressources humaines        | •                 |
|            |                        |                      | Bla bla bla                |                   |
| Suiet *    |                        |                      |                            |                   |
| Sujet      |                        |                      |                            |                   |
|            |                        |                      |                            |                   |
|            |                        |                      | <u>Bla bla bla</u>         |                   |
| Fonction   | s et tâches * (appa    | araitra sur la       |                            |                   |
| conventi   | ion)                   |                      |                            |                   |
|            |                        |                      |                            |                   |
|            |                        |                      |                            |                   |
| Détaile    |                        |                      |                            |                   |
| Details    |                        |                      |                            |                   |
|            |                        |                      |                            |                   |
| Début du   | ı stage le *           |                      | 08/10/2012                 |                   |
|            |                        |                      | 20/4/2042                  |                   |
| Ein du et  |                        |                      |                            |                   |

N'oubliez pas de sélectionner votre langue d'édition de la convention avant impression si nécessaire. La première ligne convient pour un stage effectué en France.

| Nature de travail à fournir suite au stage                                              | Rapport de Stage                                                                                       |    |
|-----------------------------------------------------------------------------------------|----------------------------------------------------------------------------------------------------|----|
| Modalité de validation du stage                                                         | Soutenance -                                                                                           |    |
| Si la stagiaire doit être présent la nuit, le<br>dimanche, ou un jour férié, préciser : |                                                                                                    |    |
| Langue convention                                                                       | Français (Convention nationale, stage en FRANCE)                                                       |    |
| < Précédent Valider                                                                     | Allemand (Convention, stage étranger)<br>Anglais (Convention, stage étranger)                          |    |
|                                                                                         | Espagnol (Convention, stage étranger)                                                                  | ╀  |
| <br>                                                                                    | Français (Convention, stage et angel Pays Trancoph<br>Français (Convention nationale, stage en FRANCE) | .) |
|                                                                                         |                                                                                                    | P  |

| Etudiant     | Etab. d'Accueil         | Service d'accueil     | Tuteur Professionnel  | Stage | Resp. Pedagogique |
|--------------|-------------------------|-----------------------|-----------------------|-------|-------------------|
| Signataire   | Recapitulatif           |                       |                       |       |                   |
| réation d'u  | ne convention           |                       |                       |       |                   |
| Création c   | onvention - Étape {     | - Confirmation des i  | informations du stage |       |                   |
| Veuillez val | ider les informations ( | du stage              |                       |       |                   |
| Type de st   | tage                    |                       | Obligatoire           |       |                   |
| Thématiqu    | ue du stage             |                       | Ressources humaines   |       |                   |
| Sujet        |                         |                       | Bla bla bla           |       |                   |
| Fonctions    | et tâches               |                       | Bla bla bla           |       |                   |
| Détails      |                         |                       |                       |       |                   |
| Début du s   | stage le                |                       | 08/10/2012            |       |                   |
| Fin du stag  | ge le                   |                       | 30/11/2012            |       |                   |
| Interruptio  | on au cours du sta      | ge                    | Non                   |       |                   |
| Durée effe   | ective du stage         |                       |                       |       |                   |
| Nombre d     | e jours de travail h    | ebdomadaires          | 5                     |       |                   |
| Temps de     | travail                 |                       | Temps Complet         |       |                   |
| Comment      | aire sur le temps (     | de travail            |                       |       |                   |
| Nombres      | d'heures hebdoma        | adaires               | 35.00                 |       |                   |
| Pourcenta    | ge de quotité trava     | aillée                | 100                   |       |                   |
| Gratificatio | on au cours du sta      | ge                    | Non                   |       |                   |
| montant d    | e la gratification er   | n euros               | -                     |       |                   |
| Modalité d   | le versement de la      | gratification         |                       |       |                   |
| Origine du   | i stage                 |                       |                       |       |                   |
| Confident    | ialité du sujet/then    | ne du stage           | Ν                     |       |                   |
| Modalité d   | le suivi du stagiair    | e par l'établissement | t                     |       |                   |
| Liste des    | avantages en natu       | re                    |                       |       |                   |
| Nature de    | travail à fournir su    | ite au stage          | Rapport de Stage      |       |                   |
| Modalité d   | le validation du sta    | ge                    | Soutenance            |       |                   |
| Cas partic   | ulier                   |                       |                       |       |                   |
| Annuler      | Valider                 |                       |                       |       |                   |

## ETAPE 6 : CHOISIR VOTRE TUTEUR PÉDAGOGIQUE

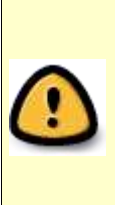

Selon les règles de gestion de votre composante le nom de l'enseignant qui sera votre tuteur pédagogique pourra vous être demandé. Si c'est le cas indiquez le nom de l'enseignant (e) qui sera votre Tuteur / Tutrice pédagogique puis cliquez sur « Rechercher ». Ensuite cliquez pour choisir cet / cette enseignant (e) comme responsable pédagogique, dans la liste proposée :

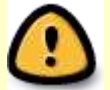

Vérifiez l'accord de l'enseignant (e) avant de remplir votre convention de stage !!

| Etudiant    | Etab. d'Accueil       | Service d'accueil        | Tuteur Professionnel       | Stage          | Resp. Pedagogique |  |
|-------------|-----------------------|--------------------------|----------------------------|----------------|-------------------|--|
| Signataire  | Recapitulatif         |                          |                            |                |                   |  |
| réation d'u | ne convention         |                          |                            |                |                   |  |
| Création    | dune convention       | Etapo 6 Decharoba        | reeponeable nédagogia      |                |                   |  |
| Creation    | a une convention -    | - Etape 6 - Recherche    | responsable pedagogiq      | lue            |                   |  |
| Veuillez e  | ntrer le nom (et prér | nom) de l'enseignant rec | herché et/ou le départemen | t d'affectatio | n                 |  |
|             | in or io nom (or pro- | ioni, do reneelgnam ree  |                            |                |                   |  |
|             |                       |                          |                            |                |                   |  |
| Nom         | COLOMBET              |                          |                            |                |                   |  |
| Prénom      |                       |                          |                            |                |                   |  |
|             |                       |                          |                            |                |                   |  |
| < Drác      | édent Deche           | reber >                  |                            |                |                   |  |
| SPICE       | Recile                | relier ×                 |                            |                |                   |  |
|             |                       |                          |                            |                |                   |  |
| Si vous     | ne connaissez pa      | s actuellement l'ense    | ignant qui sera tuteur d   | e ce stage     | , vous pouvez     |  |
| passera     | à l'étape suivante    |                          |                            |                |                   |  |
|             |                       |                          |                            |                |                   |  |
|             |                       |                          |                            |                |                   |  |

Cliquez sur la loupe (icône « voir ») pour sélectionner un nom :

| ignataire       Recapitulatif         éation d'une convention       -         Création d'une convention - Etape 6 - Recherche responsable pédagogique         Informations concernant l'enseignant sélectionné         Civilité       Nom         Prénom       Type         Départen         M.       Colombet |            |
|----------------------------------------------------------------------------------------------------|------------|
| éation d'une convention Création d'une convention - Etape 6 - Recherche responsable pédagogique Informations concernant l'enseignant sélectionné Civilité Nom Prénom Type Départen M. Colombet Robert faculty 02 -                                                                                             |            |
| Création d'une convention - Etape 6 - Recherche responsable pédagogique                                                                                                    |            |
| Creation d'une convention - Etape 6 - Recherche responsable pedagogique         Informations concernant l'enseignant sélectionné       Civilité       Nom       Prénom       Type       Départen         M.       Colombet       Robert       faculty       02 -                                               |            |
| Informations concernant l'enseignant sélectionné<br>Civilité Nom Prénom Type Départen<br>M. Colombet Robert faculty 02 -                                                                                                    |            |
| Civilité         Nom         Prénom         Type         Départen           M.         Colombet         Robert         faculty         02 -                                                                                                    |            |
| M. Colombet Robert faculty 02 -                                                                                                    | aent Voir  |
| M. Colombet Robert faculty 02 -                                                                                                    |            |
|                                                                                                    |            |
| M. Colombet Patrick affiliate 1216 -                                                                                                    | $\bigcirc$ |
| M. Colombet Joël affiliate 1210 -                                                                                                    | Q          |
| Mme Colombet Helene doctorant 04 -                                                                                                    | Q          |
| M. Colombet Thierry affiliate 09 -                                                                                                    | Q          |
| M. Colombet Jean affiliate -                                                                                                    | Q          |
|                                                                                                    |            |

Validez votre choix :

| tudian   | t Eta     | b. d'Accueil | Se        | rvice d'accueil | Tuteur Professionnel Stage                                                         | Resp. Pedagogique |
|----------|-----------|--------------|-----------|-----------------|------------------------------------------------------------------------------------|-------------------|
| gnata    | ire R     | ecapitulatif |           |                 |                                                                                    |                   |
| atior    | n d'une c | onvention    |           |                 |                                                                                    |                   |
| éat      | ion d'une | conventio    | on - Etap | e 6 - Recherch  | e responsable pédagogique                                                          |                   |
| <b>.</b> | Nom       | Prénom       | туре      | Département     | Téléphone / Fax / Mail                                                             | Campus            |
| М.       | Colombet  | Robert       | faculty   | 02 -            | <ul> <li>◎ 04 77 42 16 37</li> <li>▶ robert.colombet@univ-st-etienne.fr</li> </ul> |                   |
| <        | Recherch  | ier un autr  | e ensei   | gnant Rev       | enir à la liste enseignant Valider                                                 |                   |

# ETAPE 7 : CHOISIR UN REPRÉSENTANT DE L'ENTREPRISE SIGNATAIRE DE LA CONVENTION

| Etudiant    | Etab. d'Accueil                           | Service d'accueil | Tuteur Professionnel | Stage Res | p. Pedagogique |
|-------------|-------------------------------------------|-------------------|----------------------|-----------|----------------|
| Signataire  | Recapitulatif                             |                   |                      |           |                |
| réation d'u | ne convention                             |                   |                      |           |                |
| Etape 7 - 9 | Signataire                                |                   |                      |           |                |
| Veuillez o  | hoisir le signataire<br>ionner un signata | ire               |                      |           |                |

Vous pouvez ajouter un autre service ou un autre contact.

| Etudiant     | Etab. d'Accueil Service d'accueil Tuteur Professionnel Stage Resp. Pedagogique |
|--------------|--------------------------------------------------------------------------------|
| Signataire   | Recapitulatif                                                                  |
| Création d'u | ne convention                                                                  |
| Etane 7 - 9  | lignataire                                                                     |
| Ctupe r - c  |                                                                                |
| < Préc       | édent                                                                          |
|              |                                                                                |
| Veuillez c   | boisir le signataire                                                           |
| Sél          | ection du contact                                                              |
| Sé           | lectionnez un service : RH 💌 🌌                                                 |
| Si V Po      | ur créer un service : 📀                                                        |
| pas Po       | ur créer un contact : 📀                                                        |
| Sé           | lectionnez votre contact : DUPOND Dupont                                       |
|              |                                                                                |
| 3            | Annuer                                                                         |

Sélectionnez votre signataire côté entreprise :

| Idiant                                                | Etab. d'Accueil                                                              | Service d           | 'accueil    | Tuteur Professionne  | I Stage        | Resp. Pedagogique |
|-------------------------------------------------------|------------------------------------------------------------------------------|---------------------|-------------|----------------------|----------------|-------------------|
| gnataire                                              | Recapitulatif                                                                |                     |             |                      |                |                   |
| ation d'u                                             | ne convention                                                                |                     |             |                      |                |                   |
| tape 7 - S                                            | ignataire                                                                    |                     |             |                      |                |                   |
|                                                       |                                                                              |                     |             |                      |                |                   |
| < Préc                                                | édent                                                                        |                     |             |                      |                |                   |
|                                                       |                                                                              |                     |             |                      |                |                   |
| Veuillez c                                            | hoisir le signataire                                                         |                     |             |                      |                |                   |
| Séléct                                                | ionner un signata                                                            |                     |             |                      |                |                   |
|                                                       | ionnor un aignata                                                            | ire                 |             |                      |                |                   |
|                                                       | ionnor un orgnata                                                            | lire                |             |                      |                |                   |
| Sivous                                                | ne connaissez na                                                             | are actuellem       | ent le sig  | instaire professionn | al de ce stane |                   |
| Si vous<br>passer a                                   | ne connaissez pa<br>à l'étape suivante                                       | ire<br>is actuellem | ent le sig  | nataire professionn  | el de ce stage | , vous pouvez     |
| Si vous<br>passer a                                   | ne connaissez pa<br>à l'étape suivante                                       | ire<br>is actuellem | ent le sig  | nataire professionn  | el de ce stage | , vous pouvez     |
| Si vous<br>passer a                                   | ne connaissez pa<br>à l'étape suivante                                       | ure<br>Is actuellem | ent le sig  | nataire professionn  | el de ce stage | , vous pouvez     |
| Si vous<br>passer a<br>Contact                        | ne connaissez pa<br>à l'étape suivante<br>sélectionné :                      | ure<br>is actuellem | ent le sig  | nataire professionn  | el de ce stage | e, vous pouvez    |
| Si vous<br>passer a<br>Contact<br>M. DUP(             | ne connaissez pa<br>à l'étape suivante<br>sélectionné :<br>DND Dupont        | is actuellem        | ent le sigi | nataire professionn  | el de ce stage | , vous pouvez     |
| Si vous<br>passer a<br>Contact<br>M. DUPC             | ne connaissez pa<br>à l'étape suivante<br>sélectionné :<br>DND Dupont        | ure<br>Is actuellem | ent le sig  | nataire professionn  | el de ce stage | , vous pouvez     |
| Si vous<br>passer a<br>Contact<br>M. DUP(<br>0123456  | ne connaissez pa<br>à l'étape suivante<br>sélectionné :<br>DND Dupont        | ure<br>Is actuellem | ent le sig  | nataire professionn  | el de ce stage | , vous pouvez     |
| Si vous<br>passer a<br>Contact<br>M. DUP(<br>0123456) | ne connaissez pa<br>à l'étape suivante<br>sélectionné :<br>DND Dupont<br>789 | is actuellem        | ent le sig  | nataire professionn  | el de ce stage | , vous pouvez     |
| Si vous<br>passer a<br>Contact<br>M. DUP(<br>0123456) | ne connaissez pa<br>à l'étape suivante<br>sélectionné :<br>DND Dupont        | ure<br>Is actuellem | ent le sig  | nataire professionn  | el de ce stage | , vous pouvez     |
| Si vous<br>passer a<br>Contact<br>M. DUPC<br>01234567 | ne connaissez pa<br>à l'étape suivante<br>sélectionné :<br>DND Dupont<br>789 | is actuellem        | ent le sig  | nataire professionn  | el de ce stage | , vous pouvez     |
| Si vous<br>passer a<br>Contact<br>M. DUP(<br>0123456) | ne connaissez pa<br>à l'étape suivante<br>sélectionné :<br>DND Dupont<br>789 | is actuellem        | ent le sig  | nataire professionn  | el de ce stage | , vous pouvez     |

#### ETAPE 8 : CRÉEZ VOTRE CONVENTION APRÈS RELECTURE DU RÉCAPITULATIF

| Signataire Recapitulatif                           |                                                  |
|----------------------------------------------------|--------------------------------------------------|
| Création d'une convention                          |                                                  |
| Etape 8 - Récapitu                                 | latif de la convention                           |
| Veuillez valider les informations de la convention |                                                  |
| Numéro étudiant                                    | 10000320                                         |
| Nom                                                | RONZIER                                          |
| Prénom                                             | PAULINE                                          |
| Votre étape d'étude                                | 3A100 - LICENCE SCIENCES DE GESTION PARCOURS IUP |
| Votre UFR                                          | EAG - Inst. Sup d'Economie, Administ., Gestion   |
| Élément pédagogique                                | 0 crédit(s)                                      |
| Adresse permanente de l'étudiant                   | 6 IMPASSE DE L'EGLISE                            |
| Code postal                                        | 42580 - L'ETRAT - FRANCE                         |
| Téléphone                                          | 04.77.79.12.44                                   |
| Téléphone Portable                                 | 06.37.68.06.66                                   |
|                                                    |                                                  |
|                                                    |                                                  |
|                                                    |                                                  |
| Gratification au cours du stage                    | NON                                              |
| Modelité de versement de la gratification          | -                                                |
| Origine du stage                                   |                                                  |
| Confidentialité du quiet/thome du stage            | N                                                |
| Modelité de quivi du stagiaire par l'établissement | N                                                |
| Liste des avantages en nature                      |                                                  |
| Nature de travail à fournir quite au stage         | Pannort de Stage                                 |
| Modalité de validation du stage                    | Soutenance                                       |
| Cas particulier                                    | outshands                                        |
| Responsable Pédagogique                            | M Colombet Robert -                              |
| Ftablissement d'accueil                            | COM AGENCE DE COMMUNICATION FORBACH FRANCE       |
| Lieu du stage                                      | RH FORBACH FRANCE                                |
| Tuteur professionnel                               | M. DUPOND Dupont                                 |
| Signataire                                         | M. DUPOND Dupont                                 |
| Annuler Créer                                      |                                                  |

Avant cette étape votre convention n'est pas enregistrée. Si vous arrêtez la saisie en cours de route, vous devrez ressaisir l'ensemble des informations

#### **IMPRESSION DE LA CONVENTION**

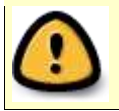

Renseignez-vous auprès de votre scolarité pour savoir si l'impression doit être réalisée par vous ou par la scolarité de votre composante.

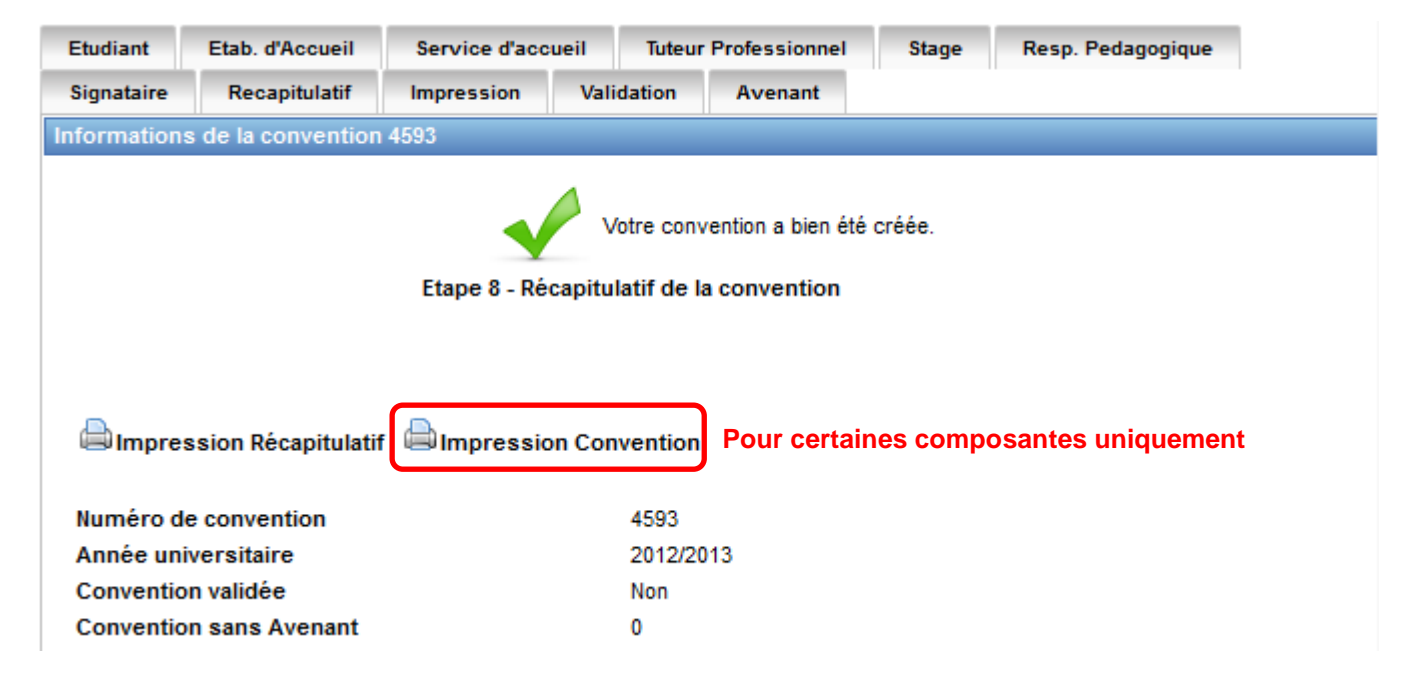

#### SIGNATURE DE LA CONVENTION

Renseignez-vous auprès de votre scolarité pour connaitre la procédure à suivre. Trois exemplaires sont à faire signer avec cachet de l'entreprise dans un délai de 15 jours avant démarrage du stage pour remise en scolarité

#### **EN CAS DE PROBLÈME**

Renseignez-vous auprès de votre scolarité, en cas de problème, pour l'utilisation de PStage dans votre filière

#### CRÉATION D'UN AVENANT À VOTRE CONVENTION :

Pour pouvoir créer un avenant, votre convention doit avoir été validée par votre scolarité

| Etudiant                                                                                        | Etab. d'Accueil   | Service d'accueil | Tuteur Professionne | l Stage | Resp. Pedagogique |  |
|-------------------------------------------------------------------------------------------------|-------------------|-------------------|---------------------|---------|-------------------|--|
| Signataire                                                                                      | Recapitulatif     | Impression Val    | idation Avenant     | 1       |                   |  |
| Liste des av                                                                                    | enants de la conv | ention 4593       |                     |         |                   |  |
| La liste des avenants est vide, veuillez ajouter un premier avenant.<br>Créer un avenant 2002 2 |                   |                   |                     |         |                   |  |

- 1. Cliquez sur « avenant » à droite dans le bandeau du haut
- 2. Cliquez sur « créer un avenant »

| -                                                                                                    | Recapitulatif                                                                                                    | Impression                                                                                                    | Validation                                                     | Avenant            | Judge         | Resp. Pedagogique                   |
|----------------------------------------------------------------------------------------------------|----------------------------------------------------------------------------------------------------|----------------------------------------------------------------------------------------------------|----------------------------------------------------------------|--------------------|---------------|-------------------------------------|
| réation d'ur                                                                                            | avenant rectifiant                                                                                                    | la convention n°                                                                                                    | 4593                                                           |                    |               |                                     |
| Motif de la I                                                                                           | nodification *                                                                                                    |                                                                                                    |                                                                |                    |               |                                     |
|                                                                                                    |                                                                                                    | :                                                                                                    |                                                                |                    |               |                                     |
| \Lambda Vous d                                                                                          | evez remplir le mo                                                                                                    | tif ci-dessus ava                                                                                                    | ant de pouvo                                                   | ir choisir le typ  | e de la mo    | dification.                         |
| -                                                                                                    | •                                                                                                    |                                                                                                    |                                                                |                    |               |                                     |
| Retour                                                                                                  |                                                                                                    |                                                                                                    |                                                                |                    |               |                                     |
|                                                                                                    |                                                                                                    |                                                                                                    |                                                                |                    |               |                                     |
|                                                                                                    |                                                                                                    |                                                                                                    |                                                                |                    |               |                                     |
| Indiqu                                                                                                  | ez un motif de n                                                                                                    | nodification I                                                                                                    | 'écran sui                                                     | vant annaraî       | t alors ·     |                                     |
|                                                                                                    |                                                                                                    | ioumeation.                                                                                                    | . cerun sur                                                    |                    |               |                                     |
|                                                                                                    |                                                                                                    |                                                                                                    |                                                                |                    |               |                                     |
| Etudiant                                                                                                | Etab. d'Accueil                                                                                                    | Service d'accuei                                                                                                    | I Tuteur                                                       | Professionnel      | Stage         | Resp. Pedagogique                   |
| réation d'u                                                                                             | avenant rectifiant                                                                                                    | la convention n <sup>e</sup>                                                                                                    | 4593                                                           | Avenant            |               |                                     |
| Motif de la                                                                                             | nodification *                                                                                                    |                                                                                                    |                                                                |                    |               |                                     |
| bla bla bla                                                                                             |                                                                                                    |                                                                                                    |                                                                |                    |               |                                     |
|                                                                                                    |                                                                                                    | :                                                                                                    |                                                                |                    |               |                                     |
|                                                                                                    |                                                                                                    |                                                                                                    |                                                                |                    |               |                                     |
| Rupture* (                                                                                              | Oui 🖲 Non                                                                                                    |                                                                                                    |                                                                |                    |               |                                     |
| Rupture* (                                                                                              | ) Oui   Non                                                                                                    | contrat, vous deve                                                                                                    | ⊧z choisir un o                                                | ou plusieurs autre | s types de m  | nodification du stage parmi les cho |
| Rupture* (<br>S'il ne s'agit<br>Modificatio                                                             | ) Oui   Non  as d'une rupture du o  n du suiet de stage                                                                                                    | contrat, vous deve                                                                                                    | ∋z choisir un o                                                | u plusieurs autre  | s types de m  | nodification du stage parmi les cho |
| Rupture* (<br>S'il ne s'agit<br>Modificatio<br>Modificatio                                              | Oui  Non Nos d'une rupture du o n du sujet de stage n de la période de s                                                                                                    | contrat, vous deve<br>): ◯ Oui ◉ Nor<br>stage : ◯ Oui 啄                                                                                                    | ez choisir un o<br>1<br>) Non                                  | u plusieurs autre  | es types de m | nodification du stage parmi les cho |
| Rupture* (<br>S'il ne s'agit<br>Modificatio<br>Modificatio<br>Modificatio                               | Oui  Non Nos d'une rupture du o n du sujet de stage n de la période de s n du montant de la                                                                                       | contrat, vous deve<br>: Oui Oui Nor<br>stage : Oui G<br>gratification : C                                                                                                    | ez choisir un o<br>1<br>) Non<br>) Oui () Non                  | u plusieurs autre  | s types de m  | nodification du stage parmi les cho |
| Rupture* (<br>S'il ne s'agit<br>Modificatio<br>Modificatio<br>Modificatio<br>Modificatio                | Oui  Non Oui  Non Oui  Non Oui  Oui  Oui  Oui  Oui  Oui  Oui  Oui                                                                                                    | contrat, vous deve<br>:  Oui  Nor<br>stage :  Oui<br>gratification :  Oui<br>Oui Non                                                                                                    | ez choisir un o<br>1<br>) Non<br>) Oui @ Non                   | u plusieurs autre  | s types de m  | nodification du stage parmi les cho |
| Rupture* (<br>S'il ne s'agit<br>Modificatio<br>Modificatio<br>Modificatio<br>Modificatio<br>Modificatio | Oui  Non Nos d'une rupture du con n du sujet de stage n de la période de s n du montant de la n du lieu de stage : n du tuteur profess                                            | contrat, vous deve<br>:  Oui Nor<br>stage :  Oui<br>gratification :  Oui<br>Oui Non<br>sionnel :  Oui                                                                                                    | ez choisir un o<br>1<br>) Non<br>) Oui @ Non<br>@ Non          | u plusieurs autre  | s types de m  | nodification du stage parmi les cho |
| Rupture* (<br>S'il ne s'agit<br>Modificatio<br>Modificatio<br>Modificatio<br>Modificatio<br>Modificatio | Oui  Non Oui  Non Oui  Non Oui  Oui  Oui  Oui  Oui  Oui  Oui  Oui                                                                                                    | contrat, vous deve<br>:  Oui Nor<br>stage :  Oui<br>gratification :  Oui<br>Oui Non<br>sionnel :  Oui                                                                                                    | ez choisir un o<br>)<br>) Non<br>) Oui @ Non<br>@ Non          | u plusieurs autre  | s types de m  | nodification du stage parmi les cho |
| Rupture* (<br>S'il ne s'agit<br>Modificatio<br>Modificatio<br>Modificatio<br>Modificatio<br>Modificatio | Oui Oui Non<br>Das d'une rupture du c<br>n du sujet de stage<br>n de la période de s<br>n du montant de la<br>n du lieu de stage :<br>n du tuteur profess<br>n de l'enseignant to | contrat, vous deve<br>:  Oui  Nor<br>stage :  Oui (<br>gratification : (<br>Oui (<br>Non<br>sionnel : Oui<br>uteur : Oui (<br>Oui (<br>Oui | ez choisir un o<br>)<br>) Non<br>) Oui @ Non<br>@ Non<br>) Non | u plusieurs autre  | s types de m  | nodification du stage parmi les cho |
| Rupture* (<br>S'il ne s'agit<br>Modificatio<br>Modificatio<br>Modificatio<br>Modificatio                | Oui Oui Non<br>Das d'une rupture du c<br>n du sujet de stage<br>n de la période de s<br>n du montant de la<br>n du lieu de stage :<br>n du tuteur profess<br>n de l'enseignant to | contrat, vous deve<br>:  Oui  Nor<br>stage :  Oui<br>gratification :<br>Oui  Non<br>sionnel :  Oui<br>uteur :  Oui                                                                                                    | ez choisir un o<br>)<br>) Non<br>) Oui @ Non<br>@ Non<br>) Non | u plusieurs autre  | s types de m  | nodification du stage parmi les cho |

Cliquez ensuite sur le bouton « créer l'avenant » puis vérifiez vos informations et enregistrez votre avenant

#### CONSULTER UNE OFFRE DE STAGE OU D'EMPLOI

Choisissez Gérer les offres / rechercher une offre dans le menu à gauche de l'écran

| Recherche d'offres                                  |                      |                              |  |
|-----------------------------------------------------|----------------------|------------------------------|--|
| Numéro de l'offre                                   |                      |                              |  |
| Intitulé                                            |                      |                              |  |
|                                                     |                      |                              |  |
| Année universitaire                                 |                      |                              |  |
|                                                     |                      |                              |  |
| lype d'offre / Contrat                              |                      |                              |  |
| Commune                                             |                      |                              |  |
| Commune                                             |                      |                              |  |
| Code postal                                         |                      |                              |  |
| Ous pouvez saisir plusieurs codes postaux en les s  | éparant par un ";" : | 54;55;57.                    |  |
|                                                     |                      |                              |  |
| Pays                                                |                      |                              |  |
|                                                     | •                    |                              |  |
| Domaine de l'offre                                  |                      |                              |  |
|                                                     | •                    |                              |  |
| Mots-clés 🕕                                         |                      |                              |  |
|                                                     |                      |                              |  |
|                                                     |                      |                              |  |
|                                                     |                      |                              |  |
| Type d'établissement                                |                      |                              |  |
|                                                     |                      |                              |  |
| Inclure les offres saisies par les entreprises dans | la recherche ?       |                              |  |
| <ul> <li>Oui </li> <li>Non</li> </ul>               |                      |                              |  |
| Rechercher sur les offres : diffusées 📝 terminées   | historisées          | 1                            |  |
| 👄 recherchera sur : les offres diffusées            |                      |                              |  |
| Recherche > Recherche                               | Avancée              | Ré-initialiser le formulaire |  |

Un mode « recherche avancée » vous permet de disposer de plus de critères de recherche